| TM15746001150               |       |
|-----------------------------|-------|
| f = 2,4 GHz                 |       |
| 0°C - +70°C                 |       |
| 5 V / 1 A                   |       |
| 130mm x 145mm x 45mm        | 215 g |
| P= 05, - 0,7 W              |       |
| IP 20                       |       |
| Contains FCC ID: SH6MDBT50Q |       |

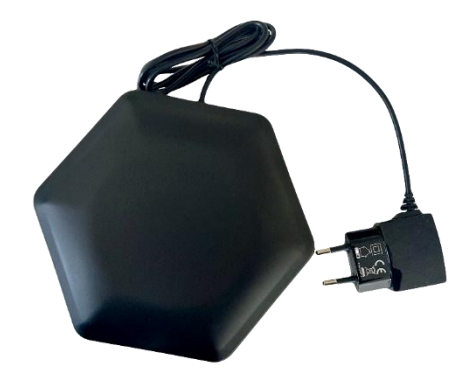

### Installation

DE Für eine Verbindung zum Gateway wird eine aktive W-LAN (oder eine externe LTE-Router Verbindung) benötigt. EN An active Wi-Fi (or an external LTE router connection) is required to connect to the Gateway. FR Une connexion Wi-Fi active (ou une connexion via un routeur LTE externe) est nécessaire pour se connecter au Gateway. NL Een actieve Wi-Fi (of een externe LTE-routerverbinding) is nodig om verbinding te maken met de Gateway. CZ Pro připojení ke Gateway je vyžadována aktivní Wi-Fi (nebo externí připojení LTE routeru). DA En aktiv Wi-Fi (eller en ekstern LTE-routerforbindelse) er nødvendig for at oprette forbindelse til Gateway. ES Se requiere una conexión Wi-Fi activa (o una conexión externa a un router LTE) para conectarse al Gateway. EL Απαιτείται ενεργό Wi-Fi (ή σύνδεση μέσω εξωτερικού δρομολογητή LTE) για σύνδεση με το Gateway. HR Za povezivanje s Gateway potrebna je aktivna Wi-Fi veza (ili vanjska LTE router veza). HU A Gateway-hoz való csatlakozáshoz aktív Wi-Fi (vagy külső LTE router kapcsolat) szükséges. IT Per connettersi al Gateway è noressione tramite router LTE esterno). LT Norint prisijungti prie Gateway, reikalingas aktyvus "Wi-Fi" (arba išorinis LTE maršrutizatoriaus ryšys). NO En aktiv Wi-Fi (eller en ekstern LTE-routerforbindelse) er nødvendig for å koble til Gateway. PL Do połączenia z Gateway uymagana jest aktyma sieć Wi-Fi (lub zewnętrzne połączenie z routerem LTE). PT É necessária uma conexão com um roteador LTE externo) para se conectar ao Gateway. RU Для noµknoveния κ Gateway peóyercs arrushoe Wi-Fi coeµинение (или подключения через внешний LTE-маршритизатор). SL Za povezavo z Gateway je potrebna aktivn Wi-Fi (ovya harici bir LTE völlendirici bağlantısı) gereklidir. FI Gateway'e bağlanmak için aktif bir Wi-Fi (veya harici bir LTE völlendirici bağlantısı) gereklidir. FI Gateway'e bağlanmak için aktif bir Wi-Fi (veya harici bir LTE völlendirici bağlantısı) gereklidir. FI Gateway-yhteyttä varten tarvitaan aktivinem Wi-Fi-yhteys (tai ulkoinen LTE-reittin).

| 14:46             | atl 🗟 🕞    | DE -Wählen Sie Ihren Standort aus und gehen                 |
|-------------------|------------|-------------------------------------------------------------|
|                   |            | anschließend auf "Gateways".                                |
| novoferm          |            | <b>EN</b> -Select your location and then go to 'Gateways'.  |
| /                 |            | FR -Sélectionnez votre site et allez ensuite                |
|                   |            | sur « Gateways ».                                           |
| CTA DT            |            | NL -Selecteer je locatie en ga dan naar "Gateways".         |
| STARTS            | SEITE      | CZ -Vyberte svou polohu a poté přejděte na "Gateways".      |
| Standort:         |            | DA -Vælg din placering, og gå derefter til "Gateways".      |
| Novoferm Tormatic |            | ES -Seleccione su ubicación y luego vaya a "Gateways".      |
|                   |            | EL -Επιλέξτε την τοποθεσία σας και στη συνέχεια             |
|                   |            | μεταβείτε στο "Gateways".                                   |
|                   |            | HR -Odaberite svoju lokaciju i zatim idite na "Gateways".   |
|                   |            | HU -Válassza ki a helyét, majd lépjen a "Gateways"          |
|                   |            | menüpontra.                                                 |
|                   |            | IT -Seleziona la tua posizione e poi vai su "Gateways".     |
|                   |            | LT -Pasirinkite savo vieta ir tada eikite į "Gateways".     |
|                   |            | NO -Velg din plassering, og gå deretter til "Gateways".     |
|                   |            | PL -Wybierz swoja lokalizacie, a następnie przeidź do       |
| Antones (To       |            | "Gateways".                                                 |
| Anlagen / To      | orsysteme  | <b>PT</b> -Selecione sua localização e depois vá para       |
|                   |            | "Gateways".                                                 |
| Gatew             | vays       | RU -Выберите свое местоположение и затем                    |
|                   |            | перейдите к «Gateways».                                     |
|                   |            | SL -Izberite svojo lokacijo in nato pojdite na »Gateways«.  |
| Netzwerkein       | stellungen | SV -Välj din plats och gå sedan till "Gateways".            |
|                   |            | TR -Konumunuzu seçin ve ardından "Gateways"                 |
|                   |            | seçeneğine gidin.                                           |
|                   | 88         | FI -Valitse sijaintisi ja siirry sitten kohtaan "Gateways". |
|                   |            |                                                             |
|                   |            |                                                             |
| _                 |            |                                                             |

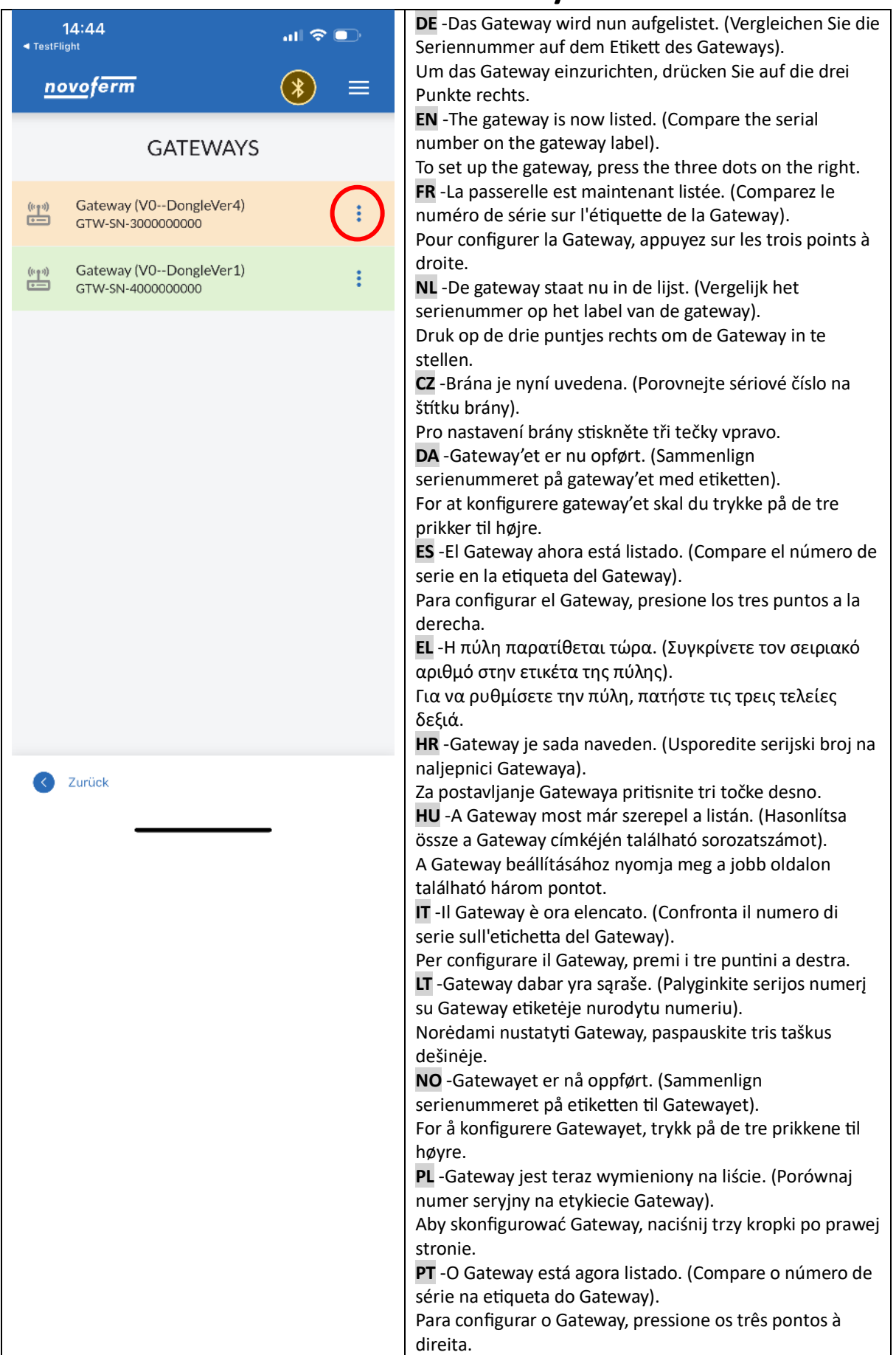

NOVOFERM

novoferm

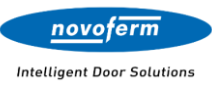

|                     |                        | RU -Шлюз теперь отображается в списке. (Сравните            |
|---------------------|------------------------|-------------------------------------------------------------|
|                     |                        | серийный номер на этикетке шлюза).                          |
|                     |                        | Чтобы настроить шлюз, нажмите на три точки справа.          |
|                     |                        | SL -Gateway je zdaj naveden. (Primerjajte serijsko številko |
|                     |                        | na nalepki Gatewaya).                                       |
|                     |                        | Za nastavitev Gatewaya pritisnite tri pike na desni.        |
|                     |                        | SV -Gatewayen är nu listad. (Jämför serienumret på          |
|                     |                        | etiketten på Gatewayen).                                    |
|                     |                        | För att konfigurera Gatewayen, tryck på de tre prickarna    |
|                     |                        | till höger.                                                 |
|                     |                        | TR -Gateway şimdi listeleniyor. (Etiketteki Gateway'in seri |
|                     |                        | numarasını karşılaştırın).                                  |
|                     |                        | Gateway'i kurmak için sağdaki üç noktaya basın.             |
|                     |                        | FI -Gateway on nyt luettelossa. (Vertaile Gatewayn          |
|                     |                        | tarrassa olevaa sarjanumeroa).                              |
|                     |                        | Gatewayn määrittämiseksi paina oikealla olevia kolmea       |
|                     |                        | pistettä.                                                   |
| 14:44               |                        | DE Sie können aus vier Einstellmöglichkeiten wählen:        |
| ✓ TestFlight        | ul 🗢 🕒                 | 1. W-LAN konfigurieren                                      |
| ,                   |                        | 2. Gateway (re)aktivieren                                   |
| novoferm            |                        | 3. Gateway-Konfiguration                                    |
|                     |                        | 4. Gateway zurücksetzen                                     |
| GAT                 | EWAYS                  | EN You can choose from four setting options:                |
|                     |                        | 1. Configure W-LAN                                          |
|                     |                        | 2. (Re)activate Gateway                                     |
| GTW-SN-3000000      | WLAN konfigurieren     | 3. Gateway configuration                                    |
|                     |                        | 4. Reset Gateway                                            |
| ((m)) Gateway (V0Do | Gateway (re)aktivieren | FR Vous avez le choix entre quatre options de réglage:      |
| GTW-SN-4000000      | Catavara Kan Gaunatian | 1. Configurer le W-LAN                                      |
|                     | Gateway-Konnguration   | 2. (Ré)activer la Gateway                                   |
|                     | Gateway zurücksetzen   | 3. Configuration de la Gateway                              |
|                     |                        | 4. Réinitialisation de la Gateway                           |
|                     |                        | NL U kunt kiezen uit vier instelopties:                     |
|                     |                        | 1. W-LAN configureren                                       |
|                     |                        | 2. Gateway (her)activeren                                   |
|                     |                        | 3. Gateway configureren                                     |
|                     |                        | 4. Gateway resetten                                         |
|                     |                        | CZ Můžete si vybrat ze čtyř možností nastavení:             |
|                     |                        | 1. Nakonfigurovat Wi-Fi                                     |
|                     |                        | 2. (Znovu)aktivovat Gateway                                 |
|                     |                        | 3. Konfigurace Gateway                                      |
|                     |                        | 4. Resetovat Gateway                                        |
|                     |                        | DA Du kan vælge mellem fire indstillingsmuligheder:         |
|                     |                        | 1. Kontigurer Wi-Fi                                         |
|                     |                        | 2. (Re)aktiver Gateway                                      |
|                     |                        | 3. Gateway-konfiguration                                    |
|                     |                        | 4. Nulstil Gateway                                          |
|                     |                        | ES Puede elegir entre cuatro opciones de configuración:     |
| C Zurück            |                        | 1. Configurar Wi-Fi                                         |
|                     |                        | 2. (Re)activar Gateway                                      |
|                     |                        | 3. Configuración del Gateway                                |
|                     |                        | 4. Restablecer Gateway                                      |
|                     |                        | EL Μπορείτε να επιλέξετε ανάμεσα σε τέσσερις                |
|                     |                        | επιλογες ρυθμίσεων:                                         |
|                     |                        | 1. Διαμορφωση Wi-Fi                                         |
|                     |                        | 2. (ΕΚ VEOU) ενεργοποιηση Gateway                           |

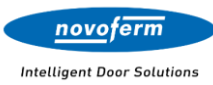

| 3. Ρύθμιση Gateway                                                                                               |
|----------------------------------------------------------------------------------------------------|
| 4. Επαναφορά Gateway                                                                                             |
| HR Možete birati između četiri mogućnosti postavki:                                                              |
| 1. Konfiguriraite Wi-Fi                                                                                          |
| 2. (Ponovno) aktiviraite Gateway                                                                                 |
| 3. Konfiguracija Gateway                                                                                         |
| 4 Resetiraite Gateway                                                                                            |
| HU Négy beállítási lehetőség közül választhat:                                                                   |
| 1 Wi-Fi beállítása                                                                                               |
| 2 Gateway (újra)aktiválása                                                                                       |
| 3 Gateway-konfiguráció                                                                                           |
| 4 Gateway visszaállítása                                                                                         |
| IT Puoi scegliere tra quattro opzioni di configurazione:                                                         |
| 1 Configurare il Wi-Fi                                                                                           |
| 2 (Ri)attivare Gateway                                                                                           |
| 3 Configurazione Gateway                                                                                         |
| 4 Rinristinare Gateway                                                                                           |
| IT Galite nasirinkti viena iš keturiu nustatvmu narinkčiu:                                                       |
| 1 Suaktyvinti Wi-Fi                                                                                              |
| 2 (Iš naujo) aktyvuoti Gateway                                                                                   |
| 3 Gateway konfigüracija                                                                                          |
| A Atstatyti Gateway                                                                                              |
| T. Alsialy in Galeway                                                                                            |
| 1 Konfiguror Wi Ei                                                                                               |
| 2 (Pa)aktiver Gatoway                                                                                            |
| 2. (nejakuvei Odlewdy<br>3. Gateway-konfigurasion                                                                |
| J. Galeway-kulliguidsjuli<br>A. Tilbakastill Gateway                                                             |
| <ul> <li>Hibakestin Galeway</li> <li>DI Możesz wybrać jedna z czterech opcji ustawień:</li> </ul>                |
| 1 Skonfigurui Wi-Ei                                                                                              |
| 1. JRUIIIgui uj VVI-FI<br>2. (Panawnia) aktywyli Gataway                                                         |
| 2. (ronowniej aktywuj Galeway<br>3. Konfiguracia Gateway                                                         |
| J. Zrosotuji Gotowov                                                                                             |
| 4. Zieseluj Galeway<br>PT Pode escolher entre quatro oncões do configuração:                                     |
| Configurar Wi-Fi                                                                                                 |
| $\begin{array}{c} \textbf{1.}  \textbf{Comingular WI-FI} \\ \textbf{2}  \textbf{(Po)ativar Catoway} \end{array}$ |
| 2. (Rejalival Galeway                                                                                            |
| 5. Comiguração do Galeway                                                                                        |
|                                                                                                    |
| по вы можете выорать один из четырех вариантов                                                                   |
|                                                                                                    |
|                                                                                                    |
| <ol> <li>с. (повторно) активировать Gateway</li> <li>2. Конфитирация Cateway</li> </ol>                          |
| з. конфигурация Gateway                                                                                          |
| 4. COPOCUTE GATEWAY                                                                                              |
| SL izbirate lanko med stirimi moznostmi nastavitev:                                                              |
| 1. KONTIGURACIJA WI-FI                                                                                           |
| 2. (Ponovno) aktivirajte Gateway                                                                                 |
| 3. Konfiguracija Gateway                                                                                         |
| 4. Ponastavitev Gateway                                                                                          |
| SV Du kan välja mellan fyra inställningsalternativ:                                                              |
| 1. Konfigurera Wi-Fi                                                                                             |
| 2. (Åter)aktivera Gateway                                                                                        |
| 3. Gateway-konfiguration                                                                                         |
| 4. Återställ Gateway                                                                                             |
| TR Dört ayar seçeneğinden birini seçebilirsiniz:                                                                 |
| 1. Wi-Fi yapılandır                                                                                              |
| 2. Gateway'i (yeniden) etkinleştir                                                                               |

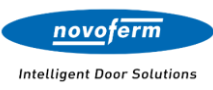

|                              |        | -                                                             |
|------------------------------|--------|---------------------------------------------------------------|
|                              |        | 3. Gateway yapılandırması                                     |
|                              |        | 4. Gateway'i sıfırla                                          |
|                              |        | FI Voit valita neljästä asetusvaihtoehdosta:                  |
|                              |        | 1. Määritä Wi-Fi                                              |
|                              |        | 2. (Uudelleen)aktivoi Gateway                                 |
|                              |        | 3. Gateway-konfiguraatio                                      |
|                              |        | 4. Palauta Gateway                                            |
|                              |        | DE W-I AN konfigurieren                                       |
| 14-44<br>◀ TestFlight        | ul 🗢 💽 | Geben Sie hier die SSID und Passwort Ihres W-I AN Routers     |
|                              |        | ein                                                           |
| <u>novo</u> ferm (           |        | EN Configure W-LAN                                            |
|                              |        | Enter the SSID and password of your W-I AN router here        |
|                              |        | ER Configurer le W-I AN                                       |
| GATEVVAYS                    |        | Entrez ici le SSID et le mot de passe de votre routeur W-     |
|                              |        |                                                               |
| (۱) Gateway (V0DongleVer4)   | :      |                                                               |
| GTW-SN-300000000             | •      | NL W-LAN configureren                                         |
|                              |        | voer nier de SSID en net wachtwoord van je w-LAN-router       |
| ((m)) Gateway (V0DongleVer1) | :      | III.<br>CZ Konfiguraca Mil Ei                                 |
| GTW-SN-400000000             |        |                                                               |
|                              |        | Zadejte zde SSID a nesio vaseno WI-FI routeru.                |
|                              |        | DA Opsætning af WI-FI                                         |
|                              |        | Indtast her SSID og adgangskoden til din Wi-Fi-router.        |
|                              |        | ES Configurar Wi-Fi                                           |
|                              |        | Introduzca aquí el SSID y la contraseña de su router Wi-Fi.   |
|                              |        | EL Ρύθμιση Wi-Fi                                              |
|                              |        | Εισαγάγετε εδώ το SSID και τον κωδικό πρόσβασης του           |
|                              |        | δρομολογητή Wi-Fi σας.                                        |
|                              |        | HR Konfiguriranje Wi-Fi                                       |
| 14/1 ANI Long Country        |        | Unesite ovdje SSID i lozinku vašeg Wi-Fi usmjerivača.         |
| WLAN KONTgurieren            |        | HU Wi-Fi konfigurálása                                        |
|                              |        | Adja meg itt a Wi-Fi router SSID-jet és jelszavát.            |
| SSID                         |        | IT Configurazione Wi-Fi                                       |
| 5510                         |        | Inserisci qui il SSID e la password del tuo router Wi-Fi.     |
|                              |        | LI Wi-Fi konfigūravimas                                       |
| Passwort                     | Ø      | Cia įveskite savo Wi-Fi maršrutizatoriaus SSID ir slaptažodį. |
|                              |        | NO Konfigurering av Wi-Fi                                     |
|                              |        | Skriv inn SSID og passordet til Wi-Fi-ruteren din her.        |
| Speichern                    |        | PL Konfiguracja Wi-Fi                                         |
|                              |        | Wprowadź tutaj SSID i hasło swojego routera Wi-Fi.            |
|                              |        | PT Configurar Wi-Fi                                           |
|                              |        | Insira aqui o SSID e a senha do seu router Wi-Fi.             |
|                              |        | RU Настройка Wi-Fi                                            |
|                              |        | Введите здесь SSID и пароль вашего Wi-Fi роутера.             |
|                              |        | SL Konfiguracija Wi-Fi                                        |
|                              |        | Tukaj vnesite SSID in geslo vašega Wi-Fi usmerjevalnika.      |
|                              |        | SV Konfigurera Wi-Fi                                          |
|                              |        | Ange SSID och lösenordet för din Wi-Fi-router här.            |
|                              |        | TR Wi-Fi yapılandırma                                         |
|                              |        | Buraya Wi-Fi yönlendiricinizin SSID'sini ve şifresini girin.  |
|                              |        | FI Wi-Fi määrittäminen                                        |
|                              |        | Anna täällä Wi-Fi-reitittimesi SSID ja salasana.              |

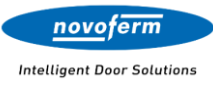

| 14:46 .ull 🗢 🗉                       | DE Gateway         |
|--------------------------------------|--------------------|
|                                      | Aktivieren Stando  |
| <u>novoferm</u> (*)                  |                    |
|                                      | Besett des Ga      |
| GATEWAYS                             | Verhindung a       |
|                                      | EN (Re)activa      |
| (  Gateway (V0DongleVer4)            | Activate the 0     |
| GTW-SN-300000000                     | vour location      |
|                                      | ,<br>This function |
| GTW-SN-400000000                     | the Gateway        |
|                                      | FR (Ré)active      |
|                                      | Activez ensui      |
| â                                    | votre emplac       |
| Gateway GTW-SN-4444Gateway           | Cette fonctio      |
| wurde hinzugefügt                    | un redémarra       |
| Sie können nun mit den Einstellungen | de connexion       |
| fortfahren.                          | NL (Her)activ      |
|                                      | Activeer daar      |
|                                      | wordt ingeste      |
|                                      | Deze functie       |
|                                      | van het Gate       |
|                                      | verbindingsp       |
|                                      |                    |
|                                      | Pote aktivujte     |
|                                      | Gatoway y př       |
|                                      | DA Constitu        |
|                                      | Aktivér deref      |
| Zurück                               |                    |
| Lunder                               | Denne funkti       |
|                                      | af Gateway, h      |
|                                      | ES Reactivar       |
|                                      | Active el Gate     |
|                                      | para su ubica      |
|                                      | Esta función       |
|                                      | restablecimie      |
|                                      | de conexión.       |
|                                      | EL Επαναφορ        |
|                                      | Ενεργοποιήσ        |
|                                      | ρυθμιστεί για      |
|                                      | Αυτή η λειτοι      |
|                                      | την εκτέλεση       |
|                                      | περίπτωση π        |
|                                      | HR Ponovno         |
|                                      | Zatim aktivira     |
|                                      |                    |
|                                      |                    |
|                                      | resettranja G      |
|                                      | Aktivália a Ga     |
|                                      | heállítua          |
|                                      | Ez a funkció k     |
|                                      |                    |

| J | aleway IOT                                                  |
|---|-------------------------------------------------------------|
|   | DE Gateway (re)aktivieren                                   |
|   | Aktivieren Sie anschließend das Gateway damit es für        |
|   | Ihren Standort angelegt wird.                               |
|   | Diese Funktion kann auch genutzt werden, um einen Soft-     |
|   | Resett des Gateways auszuführen, falls Probleme mit der     |
|   | Verbindung auftreten.                                       |
|   | EN (Re)activate Gateway                                     |
|   | Activate the Gateway afterwards so that it is set up for    |
|   | your location.                                              |
|   | This function can also be used to perform a soft reset of   |
|   | the Gateway if connection issues occur.                     |
|   | FR (Ré)activer la Gateway                                   |
|   | Activez ensuite le Gateway afin qu'il soit configuré pour   |
|   | votre emplacement.                                          |
|   | Cette fonction peut également être utilisée pour effectuer  |
|   | un redémarrage à chaud du Gateway en cas de problèmes       |
|   | de connexion.                                               |
|   | NL (Her)activeer Gateway                                    |
|   | Activeer daarna het Gateway zodat het voor uw locatie       |
|   | wordt ingesteld.                                            |
|   | Deze functie kan ook worden gebruikt om een soft-reset      |
|   | van het Gateway uit te voeren als er                        |
|   | verbindingsproblemen optreden.                              |
|   | CZ Aktivovat (znovu) Gateway                                |
|   | Poté aktivujte Gateway, aby byl nastaven pro vaši lokalitu. |
|   | Tuto funkci lze také použít k provedení soft resetu         |
|   | Gateway v případě problémů s připojením.                    |
|   | DA Genaktiver Gateway                                       |
|   | Aktivér derefter Gateway, så det opsættes til din           |
|   | placering.                                                  |
|   | Denne funktion kan også bruges til at udføre en soft-reset  |
|   | af Gateway, hvis der opstår forbindelsesproblemer.          |
|   | ES Reactivar Gateway                                        |
|   | Active el Gateway a continuación para que se configure      |
|   | para su ubicación.                                          |
|   | Esta funcion también se puede utilizar para realizar un     |
|   | restablecimiento suave del Gateway si ocurren problemas     |
|   | de conexion.                                                |
|   | EL Επαναφορά Gateway                                        |
|   |                                                             |
|   | ρυσμιστεί για την τοποσεί επίσρο να χοραμιοποιρθεί για      |
|   | Αυτή η λειτουργια μπορει επαγαφοράς του Gateway σε          |
|   | περίπτωση προβλημάτων σύνδεσης                              |
|   | HB Bonovno aktivirati Gateway                               |
|   | Zatim aktiviraite Gateway kako hi hio postavlien za vašu    |
|   | lokaciju                                                    |
|   | Ova funkcija također se može koristiti za izvođenje soft-   |
|   | resetirania Gateway-a ako dođe do problema s vezom          |
|   | HU Gateway (úira) aktiválása                                |
|   | Aktivália a Gateway-t, hogy az a helvszínéhez legyen        |
|   | beállítva.                                                  |
|   | Ez a funkció használható a Gateway lágy visszaállítására is |
|   | ha kapcsolatproblémák lépnek fel.                           |

L

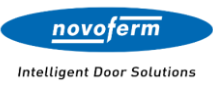

| Attivate successivamente il Gateway affinché sia<br>configurato per la vostra posizione.<br>Questa funzione può essere utilizzata anche per eseguire<br>un soft reset del Gateway in caso di problemi di<br>connessione.<br>Il Perkrauti Gateway<br>Aktyvuokite Gateway, kad jis bûtų pritaikytas jūsų<br>vietovei.<br>Si funkcija taip pat gali būti naudojama norint atlikti<br>minkštą Gateway atsatayma, jie kyla ryšio problemų.<br>NO (cjen)aktivere Gateway<br>Aktiver Gateway etterpå slik at den settes opp for din<br>plassering.<br>Denne funksjonen kan også brukes til å utføre en myk<br>tilbakestilling av Gateway hvis det oppstår<br>tilkoblingsproblemer.<br>Il Reaktyvuj Gateway<br>Attiver Gateway uterpå slik at den settes opp for din<br>plassering.<br>Denne funksjonen kan også brukes til å utføre en myk<br>tilbakestilling av Gateway hvis det oppstår<br>tilkoblingsproblemer.<br>Il Reaktyvuj Gateway<br>Następnie aktyvuj Gateway, aby został skonfigurowany<br>dla Twojej lokalizacji.<br>Funkaja ta może również slużyć do wykonania miękkiego<br>resetu Gateway w przypadku problemów z połączeniem.<br>II Reativar Gateway<br>Attive o Gateway em seguida para realizar um soft<br>reset do Gateway caso ocorram problemas de conexão.<br>II (I (Doroppo) armsupoatar Gateway.<br>Barem artwenpyörte Gateway, stroßu ot 6 Jan nacrpoet<br>"una Bauero местоположения.<br>Эту функцио тазкие Moxeno ucnonasoata. µля<br>Buinoлнения маткой перезагрузки Gateway b cnyuae<br>npoбnen c nogativneje Gateway<br>Attiver Gateway u da bo nastavljen za vašo<br>lokacjio.<br>Ta funkcija se lahko uporabija tudi za izvedbo mehke<br>ponastavitve Gateway v primeru teľav s povezavo.<br>SV (Gór on) aktivera Gateway<br>Attiver Gateway inmenu zijn vpalandirilacak sekilde<br>etkinlegitrin.<br>Bu isjev, bağlant sorunları yaşanırsa Gateway'in yumuşak<br>sinframasını gerçekleştirmek igin de kullanilabili.<br>I H Attivoi Udelleen Gateway<br>Attivoi Gateway inta su maltiningsproblem<br>uppstår.                                                                                                    | IT Riattivare Gateway                                                      |
|----------------------------------------------------------------------------------------------------|----------------------------------------------------------------------------|
| <ul> <li>configurato per la vostra posizione.</li> <li>Questa funzione può essere utilizzata anche per eseguire un soft reset del Gateway in caso di problemi di connessione.</li> <li>II Perkanut Gateway</li> <li>Aktyvuokite Gateway, kad jis būtų pritaikytas jūsų vietovei.</li> <li>Si funkcija taip pat gali būti naudojama norint atlikti minkštą Gateway atstatymą, jei kylar yšio problemų.</li> <li>NO (cjen)aktivere Gateway</li> <li>Aktiver Gateway etterpå slik at den settes opp for din plassering.</li> <li>Denne funksjonen kan også brukes til å utføre en myk tilbakestilling av Gateway hvis det oppstår tilkoblingsproblemer.</li> <li>Pit Reaktywui Gateway.</li> <li>Nastepnie aktywuj Gateway, aby został skonfigurowany dla Twojej lokalizacji.</li> <li>Funkcija ta može również slużyć do wykonania miękkiego resetu Gateway w przypadku problemów z połączeniem.</li> <li>Pit Reaktra Gateway</li> <li>Ative o Gateway caso ocorram problemas de conexão.</li> <li>RU (Incorpou) antruspoasa Gateway.</li> <li>Bara artnsupytire Gateway.</li> <li>Bara artnsupytire Gateway.</li> <li>Bara artnsupytire Gateway.</li> <li>Barone in conzonaemau.</li> <li>Byr dykukuno taxke moxen ucnonaseatas.</li> <li>Si Ponovno aktivirajte Gateway.</li> <li>Bara asua localização.</li> <li>Est funcção também pode ser usada para realizar um soft reset do Gateway caso ocorram problemas de conexão.</li> <li>RU (Incorpou) antruspoasa Gateway.</li> <li>Bara astrusupytire Gateway.</li> <li>Barononaemau.</li> <li>Byr dykukuno taxke moxen ucnonaseatas.</li> <li>Si Ponovno aktivirajte Gateway.</li> <li>Bunonhetwa markoñ nepesarpystw. Gateway e cryvae npofome r. Goganoeneuma.</li> <li>Byr dykure Gateway vi primeru težav spovezvo.</li> <li>Si Gor on aktiverajte Gateway.</li> <li>Attiver Gateway in primeru težav spovezvo.</li> <li>Si Cor on aktiverajte Gateway on anslutningsproblem uppstår.</li> <li>TR Gateway' konumuzu jcjn xpalandrinitack şekilde etkinleştirin.</li> <li>Bu işlev, bağlanti sorunları yşanırsa Gateway'in yumuşak sıfırinamasını gerçekleştirmek için de</li></ul>                                                                                                    | Attivate successivamente il Gateway affinché sia                           |
| Questa funzione può essere utilizzata anche per eseguire<br>un soft reset del Gateway in caso di problemi di<br>connessione.<br>IT Perknuti Gateway.<br>Aktyvuokite Gateway kaj jis būtų pritaikytas jūsų<br>vietovei.<br>Si funkcija taip pat gali būti naudojama norint atlikti<br>minktą Gateway etterpå silk at den settes opp for din<br>plassering.<br>Denne funksjonen kan også brukes til å utføre en myk<br>tilbakestiling av Gateway hvis det oppstår<br>tilkoblingsproblemer.<br>PI Reaktywuj Gateway.<br>Następnie aktywuj Gateway, aby został skonfigurowany<br>dla Twojej lokalizacji.<br>Funkcja ta može również służyć do wykonania miękkiego<br>resetu Gateway venzypadku problemó z połączeniem.<br>PI Reaktywuj Gateway.<br>Ative o Gateway wenzypadku problemó z połączeniem.<br>PI Reaktywuj Gateway na przypadku problemó z połączeniem.<br>PI Reativar Gateway wenzypadku problemó z połączeniem.<br>PI Reativar Gateway wenzypadku problemó z połączeniem.<br>PI Reativar Gateway wenzypadku problemó z połączeniem.<br>PI Reativar Gateway wenzypadku problemá z de conexão.<br>RU (Повторно) активировать Gateway<br>Barew artnisepyäre Gateway, чтобы on 6ыл настроен<br>для вашего местоположения.<br>Bry dyvikujuo также можно «cnonzoaerta для<br>выполнения мяккой перезагрузки Gateway в случае<br>проблем с подключением.<br>SI Ponovno aktivirajte Gateway v primeru težav s povezavo.<br>SV (Gör om) aktivera Gateway v primeru težav s povezavo.<br>SV (Gör om) aktivera Gateway o anslutningsproblem<br>uppstár.<br>IT Gateway'i konumunuz için yapılandırılacak şekilde<br>etkinleştirin.<br>Bu işlev, bağlant sorunları yaşanırsa Gateway'in yumuşak<br>sıfırlamasını gerçekleştirmek için de kullanılabilir.<br>FI Attivoi uudelleen Gateway<br>Attivoi Gateway, jotta se määritetään sijaintasi varten.<br>Tat kotimitoa voidaan käyttää mýsö Gateway:n<br>pehmeään uudelleenkäynnistykseen, jos yhteysongelmia                                                                                                    | configurato per la vostra posizione.                                       |
| un soft reset del Gateway in caso di problemi di<br>connessione:<br>IT Perknaut Gateway<br>Aktyvuokite Gateway, kad jis būtų pritaikytas jūsų<br>vietovei.<br>Ši funkcija taip pat gali būti naudojama norint atlikti<br>minkštą Gateway atstatymą, jel kyla ryšio problemų.<br>NO (GjenJaktivere Gateway<br>Aktiver Gateway etterpä slik at den settes opp for din<br>plassering.<br>Denne funksjonen kan også brukes til å utføre en myk<br>tilbakestilling av Gateway hvis det oppstår<br>tilkoblingsproblemer.<br>PI Reaktywuj Gateway<br>Następnie aktywuj Gateway, aby został skonfigurowany<br>dla Twojej lokalizacji.<br>Funkcja ta może również służyć do wykonania miękkiego<br>resetu Gateway em seguida para que seja configurado<br>para a su localizaçio.<br>Esta função também pode ser usada para realizar um soft<br>reset do Gateway caso corram problemas de conexio.<br>RU (Gostopu) artweupoata facteway<br>Baren artweupykire Gateway uroßu on 6bun Hacrpoet<br>Jare a su localizaçio.<br>Esta função também pode ser usada para realizar um soft<br>reset do Gateway caso ocorram problemas de conexio.<br>RU (Gostopu) artweupoata Gateway<br>Baren artweupykire Gateway varoßu on 6bun Hacrpoet<br>Jare as uce conzuno-enteme.<br>SI Ponovno aktivirajte Gateway varifis on 6bun Hacrpoet<br>Jare as uce nozunone-enteme.<br>SI Ponovno aktivirajte Gateway v primeru težav s povezavo.<br>SV (Gör on) aktivera Gateway<br>Aktiver Gateway dárefter sá att den stálls in för din plats.<br>Den hár funkcija se lahko uporablja tudi za izvedbo mehke<br>ponstative Gateway dárefter sá att den stálls in för din plats.<br>Den hár funktione ku också avnáňas för att göra e en<br>mjuk omstart av Gateway dárefter sá att den stálls in för din plats.<br>Den hár funktione ku kakas för att göra e en<br>mjuk omstart av Gateway i konumunuz için yapalandırılacak şekilde<br>etkinlegitin.<br>Bu işlev, bağlant sorunları yaşanırsa Gateway'in yumuşak<br>sinframasını gerçekleştirmek için de kullanılabilir.<br>Fi Aktivoi udelleen Gateway<br>Aktivoi Gateway, jotta se määritetään sijaintasi varten.<br>Titä tönimitoa voidan köyttä ä mýös Gateway:n<br>pehmeään uudelleenkäynnistykseen, jos yhteysongelmia | Questa funzione può essere utilizzata anche per eseguire                   |
| <ul> <li>connessione.</li> <li>IT Perkrauf Gateway</li> <li>Aktyvuokite Gateway, kad jis bütų pritaikytas jūsų vietovei.</li> <li>Ši funkcija taip pat gali būti naudojama norint atlikti minkštą Gateway atstatymą, jei kyla ryšio problemų.</li> <li>NO (Gjen)aktivere Gateway</li> <li>Aktiver Gateway etterpå slik at den settes opp for din plassering.</li> <li>Denne funksjonen kan også brukes til å utføre en myk tilbakestilling av Gateway hvis det oppstår tilkobilingsproblemer.</li> <li>PI Reaktywuj Gateway</li> <li>Następnie aktywuj Gateway, aby został skonfigurowany dla Twojej lokalizacji.</li> <li>Funkcja ta moze również slużyć do wykonania miękkiego resetu Gateway w przypadku problemów z połączeniem.</li> <li>PT Reativar Gateway</li> <li>Ative o Gateway caso corara problemas de conexão.</li> <li>RU (Повгорно) активиройте Gateway molemas de conexão.</li> <li>RU (Повгорно) активиройте Gateway magna de seja configurado para a sua localização.</li> <li>Esta função também pode ser usada para realizar um soft reset do Gateway caso ocorram problemas de conexão.</li> <li>RU (Повгорно) активиройте Gateway ato был настроен для вашего местоположения.</li> <li>Эту функцию также можно использовать для выmonuenus markoń tinegesarpysku Gateway s случае проблем с подключением.</li> <li>SI Ponovo aktivirajte Gateway, da bo nastavijen za vaão lokacijo.</li> <li>Ta funkcija se lahko uporabija tudi za izvedbo mehke ponatavitve Gateway v primeru težav s povezavo.</li> <li>SV (Gór on) aktivera Gateway masiltningsproblem uppstár.</li> <li>TR Gateway'i konumunuz için yaplandınlacak şekilde etkineştiri.</li> <li>Bu işlev, bağlant sorunları yaşanırsa Gateway'ın yumuşak sıfırlamasını gerçekleştirmek için de kullanılabilir.</li> <li>FI Attivoi uudelleen Gateway</li> <li>Aktiver Gateway, jotta se määritetään sijaintasi varten.</li> <li>Ta beimön kan udelleenkäynnistykseen, jos yhteysongelmia</li> </ul>                                                                                                    | un soft reset del Gateway in caso di problemi di                           |
| <ul> <li>II Perkrauti Gateway, kad jis bütu pritaikytas jüsu vietovei.</li> <li>Ši funkcija taip pat gali būti naudojama norint atlikti minkštą Gateway atstatymą, jei kyla ryšio problemų.</li> <li>IVO (Gjenjaktivere Gateway</li> <li>Aktiver Gateway etterpå slik at den settes opp for din plassering.</li> <li>Denne funksjonen kan også brukes til å utføre en myk tilbakestilling av Gateway hvis det oppstår tilkoblingsproblemer.</li> <li>PI Reaktywuj Gateway</li> <li>Następnie aktywuj Gateway, aby został skonfigurowany dla Twoje Jokalizacji.</li> <li>Funkcja ta może również służyć do wykonania miękkiego resetu Gateway em seguida para que seja configurado para a sua localização.</li> <li>Ets função também pode ser usada para realizar um soft reset do Gateway caso ocorram problemas de conexão.</li> <li>RU (Повторно) активиройти Gateway and Gateway en caparenei.</li> <li>SI Ponovno aktivirajte Gateway, da bo nastavljen za vašo lokacjio.</li> <li>SI Ponovno aktivirajte Gateway na da bu nastavijen za vašo lokacjio.</li> <li>SI Ponovno aktivirajte Gateway na maslutningsproblem upostár.</li> <li>Ta funkcija se lahko uporablja tudi za izvedbo mehke ponastavitve Gateway v primeru težav s povezavo.</li> <li>SV (Gór on) aktivarajte Gateway naslutningsproblem upostár.</li> <li>TR Gateway i Konumunuz için yapılandırılacak şekilde etkinleştiri.</li> <li>Bu işev, bağlant sorunları yaşanırsa Gateway'in yumuşak sıfırlamasını gerçekleştirmek için de kullanılabilir.</li> <li>H Attivoi udelleen Gateway pinaru težan sipaintasi varten.</li> <li>Ta Kukçi as lahko uporablja tudi za izvedbo mehke ponastarı ve Gateway in ganırsa Gateway in yumuşak sıfırlamasını gerçekleştirin.</li> <li>Bu işlev, bağlant sorunları yaşanırsa Gateway'in yumuşak sıfırlamasını gerçekleştirin.</li> <li>Bu işlev, bağlant sorunları yaşanırsa Gateway'in yumuşak sıfırlamasını gerçekleştirinek için de kullanılabilir.</li> <li>H Attivoi udelleen Gateway</li> </ul>                                                                                                    | connessione.                                                               |
| Aktyvuokite Gateway, kad jis bütų pritaikytas jūsų vietovei.         Si funkcija taip pat gali būti naudojama norint atlikti minkštą Gateway atstatyma, jei kyla ryšio problemų.         NO (Gjen)aktivere Gateway         Aktiver Gateway etterpå slik at den settes opp for din plassering.         Denne funksjonen kan også brukes til å utføre en myk tilbakestilling av Gateway hvis det oppstår tilkobilingsproblemer.         PI Reaktywuj Gateway         Następnie aktywuj Gateway, aby został skonfigurowany dla Twojej lokalizacji.         Funkcja ta może również służyć do wykonania miękkiego resetu Gateway em zrzypadku problemów z połączeniem.         PI Reatry Gateway em seguida para que seja configurado para a sua localizacjio.         Esta função também pode ser usada para realizar um soft reset do Gateway caso cocrram problemas de conexão.         RU (Повторно) активировать Gateway         Затем активируйте Gateway, uroбы он был настроен для вашего местопольжения.         Эги функцию также можно использовать для выполнения мягкой перезагрузки Gateway в случае проблем с подключением.         SI Ponovno aktivirajte Gateway         RU dativire Gateway v primeru težav s povezavo.         SV (Gori on Jaktivera Gateway         Aktiver Gateway diarefrer så at den ställs in för din plats.         De här funkcionen kan också användas för at göra en mjuk omsatrt av Gateway om anslutningsproblem uppstår.         TI Gateway'I (veniden) etkinlestif         Gateway'I konumunuz için vapalnadırılacas şekilde etkinle                                                                                                    | LT Perkrauti Gateway                                                       |
| <ul> <li>vietovei.</li> <li>Ši funkcija taip pat gali būti naudojama norint atlikti<br/>minktig Gateway atstatyma, jel kyla ryšio problemų.</li> <li>NO (Gjen)aktivere Gateway</li> <li>Aktiver Gateway etterpå slik at den settes opp for din<br/>plassering.</li> <li>Denne funksjonen kan også brukes til å utføre en myk<br/>tilbakestilling av Gateway hvis det oppstår<br/>tilkoblingsproblemer.</li> <li>PI Reaktywuj Gateway</li> <li>Następnie aktywuj Gateway kay został skonfigurowany<br/>dla Twojej lokalizacji.</li> <li>Funkcja ta može również służyć do wykonania miękkiego<br/>resetu Gateway w przypadku problemów z połączeniem.</li> <li>PT Reativar Gateway</li> <li>Ative o Gateway em seguida para que seja configurado<br/>para a sua localização.</li> <li>Esta função também pode ser usada para realizar um soft<br/>reset do Gateway caso ocorram problemas de conexão.</li> <li>RU (Повгорно) aktrivalpoatar Gateway</li> <li>Bateway caso acorram problemas de conexão.</li> <li>RU (Повгорно) aktrivalpoatar Gateway</li> <li>Batmon Activirajte Gateway.</li> <li>Ma balmon Activirajte Gateway.</li> <li>Ma balmon Activirajte Gateway</li> <li>Ma balmon Activirajte Gateway</li> <li>Ma balmon Activirajte Gateway.</li> <li>Nato aktivirajte Gateway.</li> <li>Nato aktivirajte Gateway.</li> <li>Nato aktivirajte Gateway dardfer så at den ställs in for din plats.</li> <li>Den här funktionen kan också användas för att göra en<br/>mjuk omstart av Gateway darefter så at den ställs in for din plats.</li> <li>Den här funktionen kan också användas för att göra en<br/>mjuk omstart av Gateway varineru težav s povezavo.</li> <li>SV (Gör om) aktivirajte Gateway masuluningsproblem<br/>uppstår.</li> <li>TR Gateway' konumunuz için vapaliandirilacak şekilde<br/>etkinleştirin.</li> <li>Bu işlev, bağlant sorunları yaşanırsa Gateway'n yumuşak<br/>sıfrilamasını gerçekleştirmek için de kullanlabilir.</li> <li>H Aktivoi Gateway, ikonumunuz için vapaliandirilasi varten.</li> <li>Tit Attoi oudelleen Kajunistykseen, jos ytheysongelmia</li> </ul>                                                                                                    | Aktyvuokite Gateway, kad jis būtų pritaikytas jūsų                         |
| <ul> <li>Ši funkcija taip pat gali būti naudojama norint atlikti minkštą Gateway atstatymą, jei kyla ryšio problemų.</li> <li>NO (Gjen)aktivere Gateway</li> <li>Aktiver Gateway etterpå slik at den settes opp for din plassering.</li> <li>Denne funksjonen kan også brukes til å utføre en myk tilbakestilling av Gateway hvis det oppstår tilkoblingsproblemer.</li> <li>PI Reaktywuj Gateway</li> <li>Następnie aktywuj Gateway</li> <li>Następnie aktywuj Gateway av został skonfigurowany dla Twojej lokalizacji.</li> <li>Funkcja ta może również służyć do wykonania miękkiego resetu Gateway w przypadku problemów z połączeniem.</li> <li>PT Reativar Gateway</li> <li>Ative o Gateway em seguida para que seja configurado para a sua localização.</li> <li>Esta função tambér mode ser usada para realizar um soft reset do Gateway caso ocorram problemas de conexão.</li> <li>RU (Повторно) активировать Gateway</li> <li>Затем активируйте Gateway.</li> <li>Nato Gatewa exa coso ocorram problemas de conexão.</li> <li>RU (Повторно) активировать Gateway BanonHeuna магкой перезатрузки Gateway в случае проблем с подключением.</li> <li>SI Ponovno aktivirajte Gateway.</li> <li>Nato aktivirajte Gateway, da bo nastavljen za vašo lokacijo.</li> <li>Ta funkcija se lahko uporablja tudi za izvedbo mehke ponastavitve Gateway va maslutningsproblem uppstår.</li> <li>TK Gateway i kondumuz için vapılandırılacak şekilde etkinleştirin.</li> <li>Bu işlev, bäğlarıt sorunlar vaşanırsa Gateway'in yumuşak sıfrafamasını gerçekleştirmek için de kullanlabilir.</li> <li>H Aktivoi Gateway i Kondumuz için vapılandırılacak şekilde etkinleştirin.</li> <li>Bu işlev, bäğlarıt sorunlar vaşanırsa Gateway'in yumuşak sıfrafamasını gerçekleştirmek için de kullanlabilir.</li> <li>H Aktivoi Gateway i Kasa maka kaşis arşinitasi varten.</li> <li>Tä Ativoi uudelleen Kayany Baiantisa varten.</li> <li>Attivoi Gateway i Kasa makan kaşis for si ginantasi varten.</li> <li>Ta Kutivoi Gateway i kondumuz için vapılandırılacak şekilde etkinleştirin.</li> <li>Bu işlev, bağlantı sorunlar vaşanır</li></ul>                                                                                                    | vietovei.                                                                  |
| <ul> <li>minkštą Gateway atstatymą, jei kyla ryšio problemų.</li> <li>NO (Gjen)aktivere Gateway</li> <li>Aktiver Gateway etterpå slik at den settes opp for din<br/>plassering.</li> <li>Denne funksjonen kan også brukes til å utføre en myk<br/>tilbaketsliling av Gateway hvis det oppstår<br/>tilkoblingsproblemer.</li> <li>PI Reaktywuj Gateway</li> <li>Nastepnie aktywuj Gateway, aby został skonfigurowany<br/>dla Twojej lokalizacji.</li> <li>Funkaja ta może również służyć do wykonania miękkiego<br/>resetu Gateway w przypadku problemów z połączeniem.</li> <li>PT Reativar Gateway</li> <li>Ative o Gateway w przypadku problemów z połączeniem.</li> <li>PT Reativar Gateway w przypadku problemów z połączeniem.</li> <li>PT Reativar Gateway w przypadku problemów z połączeniem.</li> <li>PT Reativar Gateway w przypadku problemów z połączeniem.</li> <li>PT Reativar Gateway w przypadku problemów z połączeniem.</li> <li>PT Reativar Gateway w roseguida para que seja configurado<br/>para a sua localização.</li> <li>Esta função também pode ser usada para realizar um soft<br/>reset do Gateway caso ocorram problemas de conexão.</li> <li>RU (Повторно) аrmueposarb Gateway</li> <li>Batmonheuma Markoń nepesarpysku Gateway B cnysae<br/>npoблем с подключением.</li> <li>SJ Ponovno aktivirajte Gateway.</li> <li>Nato aktivirajte Gateway v primeru težav s povezavo.</li> <li>SV (Gör on) aktivera Gateway</li> <li>Aktiver Gateway v primeru težav s povezavo.</li> <li>SV (Gör on) aktivera Gateway v primeru težav s povezavo.</li> <li>SV (Gör on) aktivera Gateway o maslutingsproblem<br/>uppstår.</li> <li>IT Gateway'i konumunuz için yapılandırılacak şekilde<br/>etkinleştirin.</li> <li>Bu işlev, bağlant sorunları yaşanırsa Gateway'in yumuşak<br/>sıfrilamasını gerçekleştirmek için de kullanılabilir.</li> <li>El Aktivoi Gateway. Jota se määritetään sijanitiasi varten.</li> <li>Titä toimintoa voidan käyttä myös Gateway'in yumuşak<br/>sıfrilamasını gerçekleştirmek için de kullanılabilir.</li> <li>El Aktivoi Gateway. Jota se määritetään sijanitiasi varten.</li> <li>Titä siomintas vitas nis signintiasi va</li></ul>                                                        | Ši funkcija taip pat gali būti naudojama norint atlikti                    |
| <ul> <li>NO (Gjen)aktiver Gateway</li> <li>Aktiver Gateway etterpå slik at den settes opp for din<br/>plassering.</li> <li>Denne funksjonen kan også brukes til å utføre en myk<br/>tilbakestilling av Gateway hvis det oppstår<br/>tilkoblingsproblemer.</li> <li>PI Reaktywuj Gateway</li> <li>Następnie aktywuj Gateway, aby został skonfigurowany<br/>dla Twojej lokalizacji.</li> <li>Funkcja ta może również służyć do wykonania miękkiego<br/>resetu Gateway w przypadku problemów z połączeniem.</li> <li>PI Reativar Gateway</li> <li>Attive o Gateway em seguida para que seja configurado<br/>para a sua localização.</li> <li>Esta função também pode ser usada para realizar um soft<br/>reset do Gateway caso ocorram problemas de conexão.</li> <li>RU (Повторно) активировать Gateway</li> <li>Ватем активируйте Gateway, члобы oн был настроен<br/>для вашего местоположения.</li> <li>Эту функцию такке можно использовать для<br/>выполнения мягкой перезагрузки Gateway в случае<br/>проблем с подключением.</li> <li>SI Ponovno aktivirajte Gateway, da bo nastavljen za vašo<br/>lokacijo.</li> <li>Ta funkcija se lahko uporabija tudi za izvedbo mehke<br/>ponastavitve Gateway da refer så att den ställs in för din plats.<br/>Den här funktionen kan också användas för att göra en<br/>mjuk omstart av Gateway om anslutningsproblem<br/>uppstår.</li> <li>IT Gateway' (yeniden) etkineştir<br/>Gateway' (yeniden) etkineştir<br/>Gateway' (yonidan käyttä myös Gateway:n<br/>pehmeään uudelleenkäynnistykseen, jos yhteysongelmia</li> </ul>                                                                                                    | minkštą Gateway atstatymą, jei kyla ryšio problemų.                        |
| Aktiver Gateway etterpå slik at den settes opp for din<br>plassering.<br>Denne funksjonen kan også brukes til å utføre en myk<br>tilbakestilling av Gateway hvis det oppstår<br>tilkoblingsproblemer.<br><b>PI Reaktywuj Gateway</b><br>Następnie aktywuj Gateway, aby został skonfigurowany<br>dla Twojej lokalizacji.<br>Funkcja ta może również służyć do wykonania miękkiego<br>resetu Gateway w przypadku problemów z połączeniem.<br><b>PI Reativar Gateway</b><br>Attive o Gateway w przypadku problemów z połączeniem.<br><b>PI Reativar Gateway</b><br>Attive o Gateway caso ocorram problemas de conexão.<br><b>RU (Noeropo) akrusuposate Gateway</b><br>Baren akrusupyňre Gateway, чтобы oн был настроен<br>для вашего местоположения.<br>Эту функцию также можно использовать для<br>выполнения мягкой перезагрузки Gateway в случае<br>проблем с подключением.<br><b>SI Ponovno aktivirajte Gateway</b><br>Nato aktivirajte Gateway da bo nastavljen za vašo<br>lokacijo.<br>Ta funkcija se lahko uporablja tudi za izvedbo mehke<br>ponastavitve Gateway v garefter så att den ställs in för din plats.<br>Den här funktionen kan också användas för att göra en<br>mjuk omstart av Gateway om anslutningsproblem<br>uppstår.<br><b>IR Gateway' i (veniden) etkinleştir</b><br>Gateway'i konumunuz jcin yaplandırılacak şekilde<br>etkinleştrin.<br>Bu işlev, bağlantı sorunları yaşanırsa Gateway'in yumuşak<br>sıfriamasını gerçekleştirmek için de kullanılabilir.<br><b>FI Aktivoi Gate</b> way, jotta se määritetään sijaintiasi varten.<br>Ta ti Aktivoi Gateway, iota se määritetään sijaintiasi varten.<br>Ta ti kitivoi Gateway'ı konumunuz jcin paplandırılacak şekilde<br>etkinleştrin.<br>Bu işlev, bağlantı sorunları yaşanırsa Gateway'ın yumuşak<br>sıfriamasını gerçekleştirmek için de kullanılabilir.                                                                                                    | NO (Gjen)aktivere Gateway                                                  |
| plassering.<br>Denne funksjonen kan også brukes til å utføre en myk<br>tilbakestilling av Gateway hvis det oppstår<br>tilkoblingsproblemer.<br>PI, Reaktywuj Gateway<br>Następnie aktywuj Gateway<br>Następnie aktywuj Gateway<br>Następnie aktywuj Gateway, aby został skonfigurowany<br>dla Twojej lokalizacji.<br>Funkcja ta może również służyć do wykonania miękkiego<br>resetu Gateway w przypadku problemów z połączeniem.<br>PT Reativar Gateway<br>Ative o Gateway w przypadku problemów z połączeniem.<br>Esta função também pode ser usada para realizar um soft<br>reset do Gateway caso ocorram problemas de conexão.<br>RU (Повторно) активируйте Gateway.<br>Затем активируйте Gateway. чтобы он был настроен<br>дия вашего местоположения.<br>Эту функцию также можно использовать дия<br>выполнения. мяткой перезагрузки Gateway в случае<br>проблем с подключением.<br>SI Ponovno aktivirajte Gateway<br>Nato aktivirajte Gateway. da bo nastavljen za vašo<br>lokacijo.<br>Ta funkcija se lahko uporablja tudi za izvedbo mehke<br>ponastavitve Gateway or primeru težav s povezavo.<br>SV (Gór orn) aktivera Gateway<br>Aktiver Gateway or anslutningsproblem<br>uppstår.<br>TR Gateway' i konumunuz için yapılandırılacak şekilde<br>etkinleştiri.<br>Bu işlev, bağlantı sorunları yaşanırsa Gateway'ın yumuşak<br>sıfırlamasın gerçekleştirmek için de kullanılabilir.<br>FI Aktivoi Gateway inda se määritetään sijalintiasi varten.<br>Tat i coimitoa vidaan käyttää myös Gateway:n<br>pehmeään uudelleenkäynnistykseen, jos yhteysongelmia                                                                                                    | Aktiver Gateway etterpå slik at den settes opp for din                     |
| Denne funksjonen kan også brukes til å utføre en myk<br>tilbakestilling av Gateway hvis det oppstår<br>tilkoblingsproblemer.<br>PL Reaktywuj Gateway<br>Następnie aktywuj Gateway, aby został skonfigurowany<br>dla Twojej lokalizacji.<br>Funkcja ta može również służyć do wykonania miękkiego<br>resetu Gateway w przypadku problemów z połączeniem.<br>PT Reativar Gateway<br>Ative o Gateway em seguida para que seja configurado<br>para a sua localização.<br>Esta função também pode ser usada para realizar um soft<br>reset do Gateway caso ocorram problemas de conexão.<br>RU (Повторно) активировать Gateway<br>Затем активируйте Gateway, чтобы он был настроен<br>для вашего местоположения.<br>Эту функцию также можно использовать для<br>выполнения мягкой перезагрузки Gateway в случае<br>проблем с подключением.<br>SL Ponovno aktivirajte Gateway<br>Nato aktivirajte Gateway da bo nastavljen za vašo<br>lokacijo.<br>Ta funkcija se lahko uporablja tudi za izvedbo mehke<br>ponastavlive Gateway v primeru težav s povezavo.<br>SV (Gór om) aktivera Gateway<br>Aktiver Gateway diarefter så att den ställs in för din plats.<br>Den här funktionen kan också användas for att göra en<br>mjuk omstart av Gateway om anslutningsproblem<br>uppstår.<br>TR Gateway' i (veniden) etkinleştir<br>Gateway'i konumunuz için yapılandırılacak şekilde<br>etkinleştiri.<br>Bu işlev, bağlantı sorunları yaşanırsa Gateway'in yumuşak<br>sıfriamasını gerçekleştirmek için de kullanılabilir.<br>FI Aktivoi Gateway vitas em äritetään sijaintiasi varten.<br>Tat i toimintoa voidaan käyttä myös Gateway:n<br>pehmeään uudelleenkäynnistykseen, jos yhteysongelmia                                                                                                    | plassering.                                                                |
| tilbakestilling av Gateway hvis det oppstår<br>tilkoblingsproblemer.<br>PI Reaktywuj Gateway<br>Następnie aktywuj Gateway, aby został skonfigurowany<br>dla Twojej lokalizacji.<br>Funkcja ta może również służyć do wykonania miękkiego<br>resetu Gateway w przypadku problemów z połączeniem.<br>PI Reativar Gateway<br>Ative o Gateway em seguida para que seja configurado<br>para a sua localização.<br>Esta função também pode ser usada para realizar um soft<br>reset do Gateway caso ocorram problemas de conexão.<br>RU (Повторно) активировать Gateway<br>Затем активируйте Gateway, чтобы он был настроен<br>для вашего местоположения.<br>Эту функцию также можно использовать для<br>выполнения мягкой перезагрузки Gateway в случае<br>проблем с подключением.<br>SI Ponovno aktivirajte Gateway (a bo nastavljen za vašo<br>lokacijo.<br>Ta funkcija se lahko uporablja tudi za izvedbo mehke<br>ponastavitve Gateway v primeru težav s povezavo.<br>SV (Gör om) aktivera Gateway va maslutningsproblem<br>uppstår.<br>TR Gateway'i (yeniden) etkinleştir<br>Gateway'i konumunuz için yapılandırılacak şekilde<br>etkinleştirin.<br>Bu işlev, bağlantı sorunları yaşanırsa Gateway'in yumuşak<br>sıfırlamasını gerçekleştirmek için de kullanılabilir.<br>FI Aktivoi oudelleen Gateway<br>Aktiver Gateway. Jotta se määritetään sijaintiasi varten.<br>Ta funkcio uudelleen Gateway.                                                                                                    | Denne funksjonen kan også brukes til å utføre en myk                       |
| tilkoblingsproblemer.<br>PI Reaktywuj Gateway<br>Nastepnie aktywuj Gateway, aby został skonfigurowany<br>dla Twojej lokalizacji.<br>Funkcja ta może również służyć do wykonania miękkiego<br>resetu Gateway w przypadku problemów z połączeniem.<br>PT Reativar Gateway<br>Ative o Gateway em seguida para que seja configurado<br>para a sua localização.<br>Esta função também pode ser usada para realizar um soft<br>reset do Gateway caso ocorram problemas de conexão.<br>RU (Повгорно) активировать Gateway<br>Затем активируйте Gateway, чтобы он был настроен<br>для вашего местоположения.<br>Эту функцию также можно использовать для<br>выполнения мяткой перезагрузки Gateway в случае<br>проблем с подключением.<br>SI Ponovno aktivirajte Gateway<br>Nato aktivirajte Gateway, da bo nastavljen za vašo<br>lokacijo.<br>Ta funkcija se lahko uporablja tudi za izvedbo mehke<br>ponastavitve Gateway v primeru težav s povezavo.<br>SV (Gór om) aktivera Gateway<br>Aktiver Gateway diarefter så att den ställs in för din plats.<br>Den här funktionen kan också användas för att göra en<br>mjuk omstart av Gateway om anslutningsproblem<br>uppstår.<br>TR Gateway'i konumunuz için yapılandırılacak şekilde<br>etkinleştirin.<br>Bu işlev, bağlant sorunları yaşanırsa Gateway'ın yumuşak<br>sıfırlamasını gerçekleştirmek için de kullanılabilir.<br>EI Aktivoi Oudelleen Gateway<br>Aktivoi Gateway, jotta se määritetään sijanitasi varten.<br>Ta ta toimintoa voidaan käyttä myös Gateway:n<br>pehmeään uudelleenkäynnistykseen, jos yhteysongelmia                                                                                                    | tilbakestilling av Gateway hvis det oppstår                                |
| PI Reaktywuj GatewayNastępnie aktywuj Gateway, aby został skonfigurowany<br>dla Twojej lokalizacji.Funkcja ta może również służyć do wykonania miękkiego<br>resetu Gateway w przypadku problemów z połączeniem.<br>PT Reativar Gateway<br>Mtive o Gateway em seguida para que seja configurado<br>para a sua localização.Esta função também pode ser usada para realizar um soft<br>reset do Gateway caso ocorram problemas de conexão.<br>RU (Повторно) активировать Gateway<br>Затем активируйте Gateway, чтобы он был настроен<br>для вашего местоположения.<br>Эту функцию также можно использовать для<br>выполнения мягкой перезагрузки Gateway в случае<br>проблем с подключением.SI Ponovno aktivirajte Gateway<br>Nato aktivirajte Gateway v primeru težav s povezavo.<br>SV (Gör om) aktiver Gateway v primeru težav s povezavo.<br>SV (Gör om) aktiver Gateway om anslutningsproblem<br>uppstár.TR Gateway'i konunuruz için yapılandırılacak şekilde<br>etkinleştirin.<br>Bu işlev, bağlant sorunları yaşanırsa Gateway'in yumuşak<br>sıfırlamasını gerçekleştirmek için de kullanılabilir.<br>FI Kutivoi Gateway udelleen Kateway                                                                                                    | tilkoblingsproblemer.                                                      |
| Następnie aktywuj Gateway, aby został skonfigurowany<br>dła Twojej lokalizacji.Funkcja ta może również służyć do wykonania miękkiego<br>resetu Gateway w przypadku problemów z połączeniem.PT Reativar Gateway<br>Ative o Gateway em seguida para que seja configurado<br>para a sua localização.Esta função também pode ser usada para realizar um soft<br>reset do Gateway caso ocorram problemas de conexão.RÚ (Повторно) акивировать Gateway<br>Затем активируйте Gateway, чтобы он был настроен<br>для вашего местоположения.Эту функцию также можно использовать для<br>выполнения мягкой перезагрузки Gateway в случае<br>проблем с подключением.SI Ponovno aktivirajte Gateway<br>Nato aktivirajte Gateway v primeru težav s povezavo.SV (Gör om) aktivera Gateway<br>Aktiver Gateway v primeru težav s povezavo.SV (Gör om) aktivera Gateway<br>Aktiver Gateway om anslutningsproblem<br>uppstår.TR Gateway'i (veniden) etkinleştir<br>Gateway'i konumuru için yapılandırılacak şekilde<br>etkinleştirin.Bu işlev, bağlant sorunları yaşanırsa Gateway'in yumuşak<br>sifriamasını gerçekleştirmek için de kullanılabilir.FI Aktivoi Gateway, jot as emääritetään sijaintiasi varten.<br>Tat toimintoa voidaan käyttää myös Gateway:<br>n pehmeään uudelleenkäynnistykseen, jos yhteysongelmia                                                                                                    | PL Reaktywuj Gateway                                                       |
| dla Twojej lokalizacji.<br>Funkcja ta može również służyć do wykonania miękkiego<br>resetu Gateway w przypadku problemów z połączeniem.<br><b>PT Reativar Gateway</b><br>Ative o Gateway em seguida para que seja configurado<br>para a sua localização.<br>Esta função também pode ser usada para realizar um soft<br>reset do Gateway caso ocorram problemas de conexão.<br><b>RU (Повторно) активировать Gateway</b><br>Затем активируйте Gateway, чтобы он был настроен<br>для вашего местоположения.<br>Эту функцию также можно использовать для<br>выполнения мягкой перезагрузки Gateway в случае<br>проблем с подключением.<br><b>SI Ponovno aktivirajte Gateway</b><br>Nato aktivirajte Gateway u primeru težav s povezavo.<br><b>SV (Gör om) aktivera Gateway</b><br>Aktiver Gateway v primeru težav s povezavo.<br><b>SV (Gör om) aktivera Gateway</b><br>Aktiver Gateway darefter så att den ställs in för din plats.<br>Den här funktionen kan också användas för att göra en<br>mjuk omstart av Gateway om anslutningsproblem<br>uppstår.<br><b>TR Gateway'i (veniden) etkinleştir</b><br>Gateway'i konumunuz için yapılandırılacak şekilde<br>etkinleştirin.<br>Bu işlev, bağlant sorunları yaşanırsa Gateway'in yumuşak<br>sıfırlamasını gerçekleştirmek için de kullanılabilir.<br><b>FI Aktivoi Gateway</b><br>Aktivoi Gateway, Jotta se määritetään sijaintiasi varten.<br>Tät önimintoa voidaan käyttää myös Gateway:n<br>pehmeään uudelleenkäynnistykseen, jos yhteysongelmia                                                                                                    | Następnie aktywuj Gateway, aby został skonfigurowany                       |
| Funkcja ta może również służyć do wykonania miękkiego<br>resetu Gateway w przypadku problemów z połączeniem.PT Reativar Gateway<br>A tive o Gateway em seguida para que seja configurado<br>para a sua localização.<br>Esta função também pode ser usada para realizar um soft<br>reset do Gateway caso ocorram problemas de conexão.<br>RU (Повторно) активировать Gateway<br>Затем активируйте Gateway, чтобы он был настроен<br>для вашего местоположения.<br>Эту функцию также можно использовать для<br>выполнения мягкой перезагрузки Gateway в случае<br>проблем с подключением.SI Ponovno aktivirajte Gateway<br>Nato aktivirajte Gateway vato da bo nastavljen za vašo<br>lokacijo.<br>Ta funkcija se lahko uporablja tudi za izvedbo mehke<br>ponastavitve Gateway v primeru težav s povezavo.<br>SV (Gör om) aktivera Gateway<br>Aktiver Gateway diarefter så att den ställs in för din plats.<br>Den här funktionen kan också användas för att göra en<br>mjuk omstart av Gateway om anslutningsproblem<br>uppstår.<br>TR Gateway'i (yeniden) etkinleştir<br>Gateway'in yumuşak<br>sifriamasni gerçekleştirmek için de kullanılabilir.<br>H Aktivoi Gateway, jotta se määritetään sijaintiasi varten.<br>Tätä toimintoa voidaan käyttää myös Gateway:<br>n pehmeään uudelleenkäynnistykseen, jos yhteysongelmia                                                                                                    | dla Twojej lokalizacji.                                                    |
| resetu Gateway w przypadku problemów z połączeniem.<br>PT Reativar Gateway<br>Ative o Gateway em seguida para que seja configurado<br>para a sua localização.<br>Esta função também pode ser usada para realizar um soft<br>reset do Gateway caso ocorram problemas de conexão.<br>RU (Повторно) активировать Gateway<br>Затем активирийте Gateway, чтобы он был настроен<br>для вашего местоположения.<br>Эту функцию также можно использовать для<br>выполнения мягкой перезагрузки Gateway в случае<br>проблем с подключением.<br>SI Ponovno aktivirajte Gateway<br>Nato aktivirajte Gateway, da bo nastavljen za vašo<br>lokacijo.<br>Ta funkcija se lahko uporablja tudi za izvedbo mehke<br>ponastavitve Gateway v primeru težav s povezavo.<br>SV (Gör om) aktivera Gateway<br>Aktiver Gateway di terfer så att den ställs in för din plats.<br>Den här funktionen kan också användas för att göra en<br>mjuk omstart av Gateway om anslutningsproblem<br>uppstår.<br>TR Gateway'i (veniden) etkinleştir<br>Gateway'i konumunuz için yapılandırılacak şekilde<br>etkinleştirin.<br>Bu işlev, bağlantı sorunları yaşanırsa Gateway'in yumuşak<br>sıfırlamasını gerçekleştirmek için de kullanılabilir.<br>FI Aktivoi Gateway, Otta se määritetään sijaintiasi varten.<br>Tät oimintoa voidaan käyttää myös Gateway:n<br>pehmeään uudelleenkäynnistykseen, jos yhteysongelmia                                                                                                    | Funkcja ta może również służyć do wykonania miękkiego                      |
| PT Reativar GatewayAtive o Gateway em seguida para que seja configuradopara a sua localização.Esta função também pode ser usada para realizar um softreset do Gateway caso ocorram problemas de conexão.RU (Повторно) активировать GatewayЗатем активируйте Gateway, чтобы он был настроендля вашего местоположения.Эту функцию также можно использовать длявыполнения мягкой перезагрузки Gateway в случаепроблем с подключением.SL Ponovno aktivirajte GatewayNato aktivirajte Gateway, da bo nastavljen za vašolokacijo.Ta funkcija se lahko uporablja tudi za izvedbo mehkeponastavitve Gateway v primeru težav s povezavo.SV (Gör om) aktivera GatewayAktiver Gateway i (yeniden) etkinleştirGateway'i (yeniden) etkinleştirGateway'i konumunuz için yapılandırılacak şekildeetkineştrin.Bu işlev, bağlant sorunları yaşanırsa Gateway'ın yumuşaksıfırlamasın gerçekleştirmek için de kullanılabilir.FI Aktivoi Gateway, jotta se määritetään sijaintiasi varten.Tätä toimintoa voidaan käyttää myös Gateway:npehmeään uudelleenkäynnistykseen, jos yhteysongelmia                                                                                                    | resetu Gateway w przypadku problemów z połączeniem.                        |
| Ative o Gateway em seguida para que seja configurado<br>para a sua localização.Esta função também pode ser usada para realizar um soft<br>reset do Gateway caso ocorram problemas de conexão.RU (Повторно) активировать Gateway<br>Затем активируйте Gateway, чтобы он был настроен<br>для вашего местоположения.Эту функцию также можно использовать для<br>выполнения мягкой перезагрузки Gateway в случае<br>проблем с подключением.SL Ponovno aktivirajte Gateway<br>Nato aktivirajte Gateway v primeru težav s povezavo.SV (Gór om) aktivera Gateway<br>Nato aktivera Gateway v primeru težav s povezavo.SV (Gór om) aktivera Gateway<br>Aktiver Gateway om anslutningsproblem<br>uppstår.TR Gateway'i (yeniden) etkinleştir<br>Gateway'i konumunuz için yapılandırılacak şekilde<br>etkinleştirin.Bu işlev, bağlantı sorunları yaşanırsa Gateway'in yumuşak<br>sıfırlamasını gerçekleştirmek için de kullanılabilir.I Aktivoi Gateway, jotta se määritetään sijaintiasi varten.<br>Tätä toimintoa voidaan käyttää myös Gateway:n<br>pehmeään uudelleenkäynnistykseen, jos yhteysongelmia                                                                                                    | PT Reativar Gateway                                                        |
| рага a sua localização.<br>Esta função também pode ser usada para realizar um soft<br>reset do Gateway caso ocorram problemas de conexão.<br>RU (Повторно) активировать Gateway<br>Затем активируйте Gateway, чтобы он был настроен<br>для вашего местоположения.<br>Эту функцию также можно использовать для<br>выполнения мягкой перезагрузки Gateway в случае<br>проблем с подключением.<br>SL Ponovno aktivirajte Gateway<br>Nato aktivirajte Gateway.<br>Nato aktivirajte Gateway.<br>Nato aktivirajte Gateway.<br>Nato aktivirajte Gateway.<br>SU Gör om) aktivera Gateway<br>Aktiver Gateway da bo nastavljen za vašo<br>lokacijo.<br>Ta funkcija se lahko uporablja tudi za izvedbo mehke<br>ponastavitve Gateway v primeru težav s povezavo.<br>SV (Gör om) aktivera Gateway<br>Aktiver Gateway därefter så att den ställs in för din plats.<br>Den här funktionen kan också användas för att göra en<br>mjuk omstart av Gateway om anslutningsproblem<br>uppstår.<br>TR Gateway'i (yeniden) etkinleştir<br>Gateway'i konumunuz için yapılandırılacak şekilde<br>etkinleştirin.<br>Bu işlev, bağlantı sorunları yaşanırsa Gateway'in yumuşak<br>sıfırlamasını gerçekleştirmek için de kullanılabilir.<br>H Aktivoi Gateway, jotta se määritetään sijaintiasi varten.<br>Tätä toimintoa voidaan käyttää myös Gateway:n<br>pehmeään uudelleenkäynnistykseen, jos yhteysongelmia                                                                                                    | Ative o Gateway em seguida para que seja configurado                       |
| Esta função também pode ser usada para realizar um soft<br>reset do Gateway caso ocorram problemas de conexão.RU (Повторно) активировать Gateway<br>Затем активируйте Gateway, чтобы он был настроен<br>для вашего местоположения.<br>Эту функцию также можно использовать для<br>выполнения мягкой перезагрузки Gateway в случае<br>проблем с подключением.<br>SL Ponovno aktivirajte Gateway<br>Nato aktivirajte Gateway<br>Nato aktivirajte Gateway (at bo nastavljen za vašo<br>lokacijo.<br>Ta funkcija se lahko uporablja tudi za izvedbo mehke<br>ponastavitve Gateway v primeru težav s povezavo.<br>SV (Gör om) aktivera Gateway<br>Aktiver Gateway diarefter sâ att den ställs in för din plats.<br>Den här funktionen kan också användas för att göra en<br>mjuk omstart av Gateway om anslutningsproblem<br>uppstår.<br>TR Gateway'i (yeniden) etkinleştir<br>Gateway'i konumunuz için yapılandırılacak şekilde<br>etkinleştirin.<br>Bu işlev, bağlanti sorunları yaşanırsa Gateway'in yumuşak<br>sıfırlamasını gerçekleştirmek için de kullanılabilir.<br>F Aktivoi Gateway, jotta se määritetään sijaintiasi varten.<br>Tätä toimintoa voidaan käyttää myös Gateway:n<br>pehmeään uudelleenkäynnistykseen, jos yhteysongelmia                                                                                                    | para a sua localização.                                                    |
| reset do Gateway caso ocorram problemas de conexão.<br><b>RU (Повторно) активировать Gateway</b><br>Затем активируйте Gateway, чтобы он был настроен<br>для вашего местоположения.<br>Эту функцию также можно использовать для<br>выполнения мягкой перезагрузки Gateway в <i>сл</i> учае<br>проблем с подключением.<br><b>SL Ponovno aktivirajte Gateway</b><br>Nato aktivirajte Gateway, da bo nastavljen za vašo<br>lokacijo.<br>Ta funkcija se lahko uporablja tudi za izvedbo mehke<br>ponastavitve Gateway v primeru težav s povezavo.<br><b>SV (Gor om) aktivera Gateway</b><br>Aktiver Gateway därefter så att den ställs in för din plats.<br>Den här funktionen kan också användas för att göra en<br>mjuk omstart av Gateway om anslutningsproblem<br>uppstår.<br><b>TR Gateway'i (yeniden) etkinleştir</b><br>Gateway'i konumunuz için yapılandırılacak şekilde<br>etkinleştirin.<br>Bu işlev, bağlantı sorunları yaşanırsa Gateway'in yumuşak<br>sıfırlamasını gerçekleştirmek için de kullanılabilir.<br><b>FI Aktivoi uudelleen Gateway</b><br>Aktivoi Gateway, jotta se määritetään sijaintiasi varten.<br>Tätä toimintoa voidaan käyttää myös Gateway:n<br>pehmeään uudelleenkäynnistykseen, jos yhteysongelmia                                                                                                    | Esta função também pode ser usada para realizar um soft                    |
| RU (Повторно) активировать GatewayЗатем активируйте Gateway, чтобы он был настроендля вашего местоположения.Эту функцию также можно использовать длявыполнения мягкой перезагрузки Gateway в случаепроблем с подключением.SL Ponovno aktivirajte GatewayNato aktivirajte Gateway, da bo nastavljen za vašolokacijo.Ta funkcija se lahko uporablja tudi za izvedbo mehkeponastavitve Gateway v primeru težav s povezavo.SV (Gor om) aktivera GatewayAktiver Gateway därefter så att den ställs in för din plats.Den här funktionen kan också användas för att göra enmjuk omstart av Gateway om anslutningsproblemuppstår.TR Gateway'i (yeniden) etkinleştirGateway'i konumunuz için yapılandırılacak şekildeetkinleştirin.Bu işlev, bağlantı sorunları yaşanırsa Gateway'in yumuşaksıfırlamasını gerçekleştirmek için de kullanılabilir.FI Aktivoi Gateway, jotta se määritetään sijaintiasi varten.Tätä toimintoa voidaan käyttää myös Gateway:pehmeään uudelleenkäynnistykseen, jos yhteysongelmia                                                                                                    | reset do Gateway caso ocorram problemas de conexão.                        |
| Затем активируйте Gateway, чтобы он был настроен<br>для вашего местоположения.<br>Эту функцию также можно использовать для<br>выполнения мягкой перезагрузки Gateway в случае<br>проблем с подключением.<br>SI Ponovno aktivirajte Gateway<br>Nato aktivirajte Gateway<br>Nato aktivirajte Gateway (a bo nastavljen za vašo<br>lokacijo.<br>Ta funkcija se lahko uporablja tudi za izvedbo mehke<br>ponastavitve Gateway v primeru težav s povezavo.<br>SV (Gör om) aktivera Gateway<br>Aktiver Gateway därefter så att den ställs in för din plats.<br>Den här funktionen kan också användas för att göra en<br>mjuk omstart av Gateway om anslutningsproblem<br>uppstår.<br>TR Gateway'i (yeniden) etkinleştir<br>Gateway'i konumunuz için yapılandırılacak şekilde<br>etkinleştirin.<br>Bu işlev, bağlantı sorunları yaşanırsa Gateway'in yumuşak<br>sıfırlamasını gerçekleştirmek için de kullanılabilir.<br>FI Aktivoi Gateway, jotta se määritetään sijaintiasi varten.<br>Tätä toimintoa voidaan käyttää myös Gateway:n<br>pehmeään uudelleenkäynnistykseen, jos yhteysongelmia                                                                                                    | RU (Повторно) активировать Gateway                                         |
| для вашего местоположения.<br>Эту функцию также можно использовать для<br>выполнения мягкой перезагрузки Gateway в случае<br>проблем с подключением.<br>SI Ponovno aktivirajte Gateway<br>Nato aktivirajte Gateway<br>Nato aktivirajte Gateway<br>Nato aktivirajte Gateway<br>Nato aktivirajte Gateway<br>Nato aktivera gateway, da bo nastavljen za vašo<br>lokacijo.<br>Ta funkcija se lahko uporablja tudi za izvedbo mehke<br>ponastavitve Gateway v primeru težav s povezavo.<br>SV (Gör om) aktivera Gateway<br>Aktiver Gateway därefter så att den ställs in för din plats.<br>Den här funktionen kan också användas för att göra en<br>mjuk omstart av Gateway om anslutningsproblem<br>uppstår.<br>TR Gateway'i (yeniden) etkinleştir<br>Gateway'i konumunuz için yapılandırılacak şekilde<br>etkinleştirin.<br>Bu işlev, bağlantı sorunları yaşanırsa Gateway'in yumuşak<br>sıfırlamasını gerçekleştirmek için de kullanılabilir.<br>FI Aktivoi Gateway, jotta se määritetään sijaintiasi varten.<br>Tätä toimintoa voidaan käyttää myös Gateway:n<br>pehmeään uudelleenkäynnistykseen, jos yhteysongelmia                                                                                                    | Затем активируйте Gateway, чтобы он был настроен                           |
| <ul> <li>Эту функцию также можно использовать для<br/>выполнения мягкой перезагрузки Gateway в случае<br/>проблем с подключением.</li> <li>SL Ponovno aktivirajte Gateway</li> <li>Nato aktivirajte Gateway, da bo nastavljen za vašo<br/>lokacijo.</li> <li>Ta funkcija se lahko uporablja tudi za izvedbo mehke<br/>ponastavitve Gateway v primeru težav s povezavo.</li> <li>SV (Gör om) aktivera Gateway</li> <li>Aktiver Gateway därefter så att den ställs in för din plats.<br/>Den här funktionen kan också användas för att göra en<br/>mjuk omstart av Gateway om anslutningsproblem<br/>uppstår.</li> <li>TR Gateway'i (yeniden) etkinleştir</li> <li>Gateway'i konumunuz için yapılandırılacak şekilde<br/>etkinleştirin.</li> <li>Bu işlev, bağlantı sorunları yaşanırsa Gateway'in yumuşak<br/>sıfırlamasını gerçekleştirmek için de kullanılabilir.</li> <li>FI Aktivoi Gateway, jotta se määritetään sijaintiasi varten.</li> <li>Tät öimintoa voidaan käyttää myös Gateway:n<br/>pehmeään uudelleenkäynnistykseen, jos yhteysongelmia</li> </ul>                                                                                                    | для вашего местоположения.                                                 |
| выполнения мягкой перезагрузки Gateway в случае<br>проблем с подключением.<br>SL Ponovno aktivirajte Gateway<br>Nato aktivirajte Gateway<br>Nato aktivirajte Gateway, da bo nastavljen za vašo<br>lokacijo.<br>Ta funkcija se lahko uporablja tudi za izvedbo mehke<br>ponastavitve Gateway v primeru težav s povezavo.<br>SV (Gör om) aktivera Gateway<br>Aktiver Gateway därefter så att den ställs in för din plats.<br>Den här funktionen kan också användas för att göra en<br>mjuk omstart av Gateway om anslutningsproblem<br>uppstår.<br>TR Gateway'i (yeniden) etkinleştir<br>Gateway'i konumunuz için yapılandırılacak şekilde<br>etkinleştirin.<br>Bu işlev, bağlantı sorunları yaşanırsa Gateway'in yumuşak<br>sıfırlamasını gerçekleştirmek için de kullanılabilir.<br>FI Aktivoi uudelleen Gateway<br>Aktivoi Gateway, jotta se määritetään sijaintiasi varten.<br>Tätä toimintoa voidaan käyttää myös Gateway:n<br>pehmeään uudelleenkäynnistykseen, jos yhteysongelmia                                                                                                    | Эту функцию также можно использовать для                                   |
| проблем с подключением.<br>SL Ponovno aktivirajte Gateway<br>Nato aktivirajte Gateway, da bo nastavljen za vašo<br>lokacijo.<br>Ta funkcija se lahko uporablja tudi za izvedbo mehke<br>ponastavitve Gateway v primeru težav s povezavo.<br>SV (Gör om) aktivera Gateway<br>Aktiver Gateway därefter så att den ställs in för din plats.<br>Den här funktionen kan också användas för att göra en<br>mjuk omstart av Gateway om anslutningsproblem<br>uppstår.<br>TR Gateway'i (yeniden) etkinleştir<br>Gateway'i konumunuz için yapılandırılacak şekilde<br>etkinleştirin.<br>Bu işlev, bağlantı sorunları yaşanırsa Gateway'in yumuşak<br>sıfırlamasını gerçekleştirmek için de kullanılabilir.<br>FI Aktivoi Gateway, jotta se määritetään sijaintiasi varten.<br>Tätä toimintoa voidaan käyttää myös Gateway:n<br>pehmeään uudelleenkäynnistykseen, jos yhteysongelmia                                                                                                    | выполнения мягкой перезагрузки Gateway в случае                            |
| SL Ponovno aktivirajte GatewayNato aktivirajte Gateway, da bo nastavljen za vašolokacijo.Ta funkcija se lahko uporablja tudi za izvedbo mehkeponastavitve Gateway v primeru težav s povezavo.SV (Gör om) aktivera GatewayAktiver Gateway därefter så att den ställs in för din plats.Den här funktionen kan också användas för att göra enmjuk omstart av Gateway om anslutningsproblemuppstår.TR Gateway'i (yeniden) etkinleştirGateway'i konumunuz için yapılandırılacak şekildeetkinleştirin.Bu işlev, bağlantı sorunları yaşanırsa Gateway'in yumuşaksıfırlamasını gerçekleştirmek için de kullanılabilir.Fl Aktivoi Gateway, jotta se määritetään sijaintiasi varten.Tät toimintoa voidaan käyttää myös Gateway:npehmeään uudelleenkäynnistykseen, jos yhteysongelmia                                                                                                    | проблем с подключением.                                                    |
| Nato aktivirajte Gateway, da bo nastavljen za vašo<br>lokacijo.Ta funkcija se lahko uporablja tudi za izvedbo mehke<br>ponastavitve Gateway v primeru težav s povezavo.SV (Gör om) aktivera Gateway<br>Aktiver Gateway därefter så att den ställs in för din plats.<br>Den här funktionen kan också användas för att göra en<br>mjuk omstart av Gateway om anslutningsproblem<br>uppstår.TR Gateway'i (yeniden) etkinleştir<br>Gateway'i konumunuz için yapılandırılacak şekilde<br>etkinleştirin.<br>Bu işlev, bağlantı sorunları yaşanırsa Gateway'in yumuşak<br>sıfırlamasını gerçekleştirmek için de kullanılabilir.FI Aktivoi uudelleen Gateway<br>Aktivoi Gateway, jotta se määritetään sijaintiasi varten.<br>Tätä toimintoa voidaan käyttää myös Gateway:n<br>pehmeään uudelleenkäynnistykseen, jos yhteysongelmia<br>dit                                                                                                    | SL Ponovno aktivirajte Gateway                                             |
| lokacijo.<br>Ta funkcija se lahko uporablja tudi za izvedbo mehke<br>ponastavitve Gateway v primeru težav s povezavo.<br><b>SV (Gör om) aktivera Gateway</b><br>Aktiver Gateway därefter så att den ställs in för din plats.<br>Den här funktionen kan också användas för att göra en<br>mjuk omstart av Gateway om anslutningsproblem<br>uppstår.<br><b>TR Gateway'i (yeniden) etkinleştir</b><br>Gateway'i konumunuz için yapılandırılacak şekilde<br>etkinleştirin.<br>Bu işlev, bağlantı sorunları yaşanırsa Gateway'in yumuşak<br>sıfırlamasını gerçekleştirmek için de kullanılabilir.<br><b>FI Aktivoi uudelleen Gateway</b><br>Aktivoi Gateway, jotta se määritetään sijaintiasi varten.<br>Tätä toimintoa voidaan käyttää myös Gateway:n<br>pehmeään uudelleenkäynnistykseen, jos yhteysongelmia                                                                                                    | Nato aktivirajte Gateway, da bo nastavljen za vašo                         |
| <ul> <li>la funkcija se lahko uporablja tudi za izvedbo mehke<br/>ponastavitve Gateway v primeru težav s povezavo.</li> <li>SV (Gör om) aktivera Gateway</li> <li>Aktiver Gateway därefter så att den ställs in för din plats.</li> <li>Den här funktionen kan också användas för att göra en<br/>mjuk omstart av Gateway om anslutningsproblem<br/>uppstår.</li> <li>TR Gateway'i (yeniden) etkinleştir</li> <li>Gateway'i konumunuz için yapılandırılacak şekilde<br/>etkinleştirin.</li> <li>Bu işlev, bağlantı sorunları yaşanırsa Gateway'in yumuşak<br/>sıfırlamasını gerçekleştirmek için de kullanılabilir.</li> <li>FI Aktivoi uudelleen Gateway</li> <li>Aktivoi Gateway, jotta se määritetään sijaintiasi varten.</li> <li>Tätä toimintoa voidaan käyttää myös Gateway:n<br/>pehmeään uudelleenkäynnistykseen, jos yhteysongelmia</li> </ul>                                                                                                    | lokacijo.                                                                  |
| <ul> <li>ponastavitve Gateway v primeru težav s povezavo.</li> <li>SV (Gör om) aktivera Gateway</li> <li>Aktiver Gateway därefter så att den ställs in för din plats.</li> <li>Den här funktionen kan också användas för att göra en mjuk omstart av Gateway om anslutningsproblem uppstår.</li> <li>TR Gateway'i (yeniden) etkinleştir</li> <li>Gateway'i konumunuz için yapılandırılacak şekilde etkinleştirin.</li> <li>Bu işlev, bağlantı sorunları yaşanırsa Gateway'in yumuşak sıfırlamasını gerçekleştirmek için de kullanılabilir.</li> <li>FI Aktivoi uudelleen Gateway</li> <li>Aktivoi Gateway, jotta se määritetään sijaintiasi varten.</li> <li>Tätä toimintoa voidaan käyttää myös Gateway:n pehmeään uudelleenkäynnistykseen, jos yhteysongelmia ut</li> </ul>                                                                                                    | la funkcija se lahko uporablja tudi za izvedbo mehke                       |
| <ul> <li>SV (Gor om) aktivera Gateway</li> <li>Aktiver Gateway därefter så att den ställs in för din plats.</li> <li>Den här funktionen kan också användas för att göra en<br/>mjuk omstart av Gateway om anslutningsproblem<br/>uppstår.</li> <li>TR Gateway'i (yeniden) etkinleştir</li> <li>Gateway'i konumunuz için yapılandırılacak şekilde<br/>etkinleştirin.</li> <li>Bu işlev, bağlantı sorunları yaşanırsa Gateway'in yumuşak<br/>sıfırlamasını gerçekleştirmek için de kullanılabilir.</li> <li>FI Aktivoi uudelleen Gateway</li> <li>Aktivoi Gateway, jotta se määritetään sijaintiasi varten.</li> <li>Tätä toimintoa voidaan käyttää myös Gateway:n<br/>pehmeään uudelleenkäynnistykseen, jos yhteysongelmia</li> </ul>                                                                                                    | ponastavitve Gateway v primeru tezav s povezavo.                           |
| Aktiver Gateway darefter sa att den stalls in för din plats.<br>Den här funktionen kan också användas för att göra en<br>mjuk omstart av Gateway om anslutningsproblem<br>uppstår.<br><b>TR Gateway'i (yeniden) etkinleştir</b><br>Gateway'i konumunuz için yapılandırılacak şekilde<br>etkinleştirin.<br>Bu işlev, bağlantı sorunları yaşanırsa Gateway'in yumuşak<br>sıfırlamasını gerçekleştirmek için de kullanılabilir.<br><b>FI Aktivoi uudelleen Gateway</b><br>Aktivoi Gateway, jotta se määritetään sijaintiasi varten.<br>Tätä toimintoa voidaan käyttää myös Gateway:n<br>pehmeään uudelleenkäynnistykseen, jos yhteysongelmia                                                                                                    | SV (Gor om) aktivera Gateway                                               |
| <ul> <li>Den har funktionen kan ocksa anvandas för att göra en mjuk omstart av Gateway om anslutningsproblem uppstår.</li> <li>TR Gateway'i (yeniden) etkinleştir</li> <li>Gateway'i konumunuz için yapılandırılacak şekilde etkinleştirin.</li> <li>Bu işlev, bağlantı sorunları yaşanırsa Gateway'in yumuşak sıfırlamasını gerçekleştirmek için de kullanılabilir.</li> <li>FI Aktivoi uudelleen Gateway</li> <li>Aktivoi Gateway, jotta se määritetään sijaintiasi varten.</li> <li>Tätä toimintoa voidaan käyttää myös Gateway:n pehmeään uudelleenkäynnistykseen, jos yhteysongelmia</li> </ul>                                                                                                    | Aktiver Gateway darefter sa att den stalls in för din plats.               |
| mjuk omstart av Gateway om anslutningsproblem<br>uppstår.<br><b>TR Gateway'i (yeniden) etkinleştir</b><br>Gateway'i konumunuz için yapılandırılacak şekilde<br>etkinleştirin.<br>Bu işlev, bağlantı sorunları yaşanırsa Gateway'in yumuşak<br>sıfırlamasını gerçekleştirmek için de kullanılabilir.<br><b>FI Aktivoi uudelleen Gateway</b><br>Aktivoi Gateway, jotta se määritetään sijaintiasi varten.<br>Tätä toimintoa voidaan käyttää myös Gateway:n<br>pehmeään uudelleenkäynnistykseen, jos yhteysongelmia                                                                                                    | Den när funktionen kan ocksa användas för att göra en                      |
| uppstar.TR Gateway'i (yeniden) etkinleştirGateway'i konumunuz için yapılandırılacak şekilde<br>etkinleştirin.Bu işlev, bağlantı sorunları yaşanırsa Gateway'in yumuşak<br>sıfırlamasını gerçekleştirmek için de kullanılabilir.FI Aktivoi uudelleen Gateway<br>Aktivoi Gateway, jotta se määritetään sijaintiasi varten.<br>Tätä toimintoa voidaan käyttää myös Gateway:n<br>pehmeään uudelleenkäynnistykseen, jos yhteysongelmia<br>ti                                                                                                    | mjuk omstart av Gateway om anslutningsproblem                              |
| Gateway'i (yenden) etkinleştir<br>Gateway'i konumunuz için yapılandırılacak şekilde<br>etkinleştirin.<br>Bu işlev, bağlantı sorunları yaşanırsa Gateway'in yumuşak<br>sıfırlamasını gerçekleştirmek için de kullanılabilir.<br><b>FI Aktivoi uudelleen Gateway</b><br>Aktivoi Gateway, jotta se määritetään sijaintiasi varten.<br>Tätä toimintoa voidaan käyttää myös Gateway:n<br>pehmeään uudelleenkäynnistykseen, jos yhteysongelmia                                                                                                    | uppstar.<br>TP Cotourou'i (voniden) otkinlootin                            |
| etkinleştirin.<br>Bu işlev, bağlantı sorunları yaşanırsa Gateway'in yumuşak<br>sıfırlamasını gerçekleştirmek için de kullanılabilir.<br><b>FI Aktivoi uudelleen Gateway</b><br>Aktivoi Gateway, jotta se määritetään sijaintiasi varten.<br>Tätä toimintoa voidaan käyttää myös Gateway:n<br>pehmeään uudelleenkäynnistykseen, jos yhteysongelmia                                                                                                    | Cateway'i konumunuz isin yanılandırılasak sekilde                          |
| Bu işlev, bağlantı sorunları yaşanırsa Gateway'in yumuşak<br>sıfırlamasını gerçekleştirmek için de kullanılabilir.<br><b>FI Aktivoi uudelleen Gateway</b><br>Aktivoi Gateway, jotta se määritetään sijaintiasi varten.<br>Tätä toimintoa voidaan käyttää myös Gateway:n<br>pehmeään uudelleenkäynnistykseen, jos yhteysongelmia                                                                                                    | oaceway i konunnunuz için yapılanun ildüdik şeklide<br>etkinlectirin       |
| sifirlamasini gerçekleştirmek için de kullanılabilir.<br><b>FI Aktivoi uudelleen Gateway</b><br>Aktivoi Gateway, jotta se määritetään sijaintiasi varten.<br>Tätä toimintoa voidaan käyttää myös Gateway:n<br>pehmeään uudelleenkäynnistykseen, jos yhteysongelmia                                                                                                    | erkinieştirin.<br>Bu islev hağlantı sorunları vasanırsa Gatoway'in yumusak |
| FIAktivoi uudelleen GatewayAktivoi Gateway, jotta se määritetään sijaintiasi varten.Tätä toimintoa voidaan käyttää myös Gateway:npehmeään uudelleenkäynnistykseen, jos yhteysongelmia                                                                                                    | sıfırlamasını gerçeklestirmek için de kullanılahilir                       |
| Aktivoi dudeneen Gateway<br>Aktivoi Gateway, jotta se määritetään sijaintiasi varten.<br>Tätä toimintoa voidaan käyttää myös Gateway:n<br>pehmeään uudelleenkäynnistykseen, jos yhteysongelmia                                                                                                    | FI Aktivoj uudelleen Gateway                                               |
| Tätä toimintoa voidaan käyttää myös Gateway:n<br>pehmeään uudelleenkäynnistykseen, jos yhteysongelmia                                                                                                    | Aktivoi Gataway jotta se määritetään sijaintiasi varton                    |
| pehmeään uudelleenkäynnistykseen, jos yhteysongelmia                                                                                                    | Tätä toimintoa voidaan käyttää myös Gateway:n                              |
|                                                                                                    | nehmeään uudelleenkävnnistykseen jos yhteysongelmia                        |
| l ilmenee.                                                                                                    | ilmenee.                                                                   |

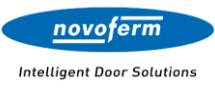

| 07:21             | 11 5G <mark>93</mark> ) | DE Gateway-Konfiguration                                       |
|-------------------|-------------------------|----------------------------------------------------------------|
|                   |                         | Hier finden Sie eine Übersicht über den                        |
| <u>novoferm</u>   | (敎) ≡                   | Verbindungsstatus und bezogene Einstellungen.                  |
|                   |                         | EN Gateway configuration                                       |
|                   |                         | Here you will find an overview of the connection status        |
| GATE              | WAYS                    | and related settings.                                          |
|                   |                         | FR Configuration de la Gateway                                 |
| Gateway (V13D     | ongleVer8)              | Vous trouverez ici un aperçu de l'état de la connexion et      |
| GTW-SN-688        | •                       | des paramètres correspondants.                                 |
|                   |                         | NL Gateway-configuratie                                        |
|                   |                         | Hier vind je een overzicht van de verbindingsstatus en         |
| G Cateway-K       | opfiguration            | gerelateerde instellingen.                                     |
| Galevvay-IN       | Singulation             | CZ Gateway (znovu)aktivovat                                    |
| Internetverbindur | ησ·                     | Zde můžete provést soft-reset Gateway, pokud se                |
| Verbunden         | 10.                     | vyskytnou problémy s připojením.                               |
|                   |                         | DA (Re)activar Gateway                                         |
| IP-Adresse:       |                         | Aquí puede realizar un reinicio suave del Gateway si           |
| 172.108.4.123     |                         | surgen problemas de conexión.                                  |
| Im Mesh:          |                         | EL (Εκ νέου) ενεργοποίηση Gateway                              |
| [00002794,00002   | 27D8,00000098]          | Εδώ μπορείτε να εκτελέσετε μια μαλακή επαναφορά του            |
|                   |                         | Gateway σε περίπτωση προβλημάτων σύνδεσης.                     |
|                   |                         | HR Ponovno aktiviranje Gateway-a                               |
| _                 |                         | Ovdje možete izvršiti soft reset Gateway-a ako dođe do         |
|                   |                         | problema s vezom.                                              |
|                   |                         | HU Gateway (újra)aktiválása                                    |
|                   |                         | Itt végrehajthatja a Gateway szoftveres újraindítását, ha      |
|                   |                         | kapcsolatproblémák merülnek fel.                               |
|                   |                         | IT Riattivare Gateway                                          |
|                   |                         | Qui è possibile eseguire un soft-reset del Gateway in caso     |
|                   |                         | di problemi di connessione.                                    |
| Zuruck            |                         | LT Gateway (iš naujo) aktyvinti                                |
|                   |                         | Cia galite atlikti Gateway minkštąjį atstatymą, jei kyla ryšio |
|                   |                         | problemų.                                                      |
|                   |                         | NU (Re)aktivere Gateway                                        |
|                   |                         | Her kan du uttøre en myk tilbakestilling av Gateway hvis       |
|                   |                         | det oppstår problemer med tilkoblingen.                        |
|                   |                         | PL (Ponownie) aktywuj Gateway                                  |
|                   |                         | Tutaj mozesz wykonać miękki reset Gateway, jeśli               |
|                   |                         | wystąpią problemy z połączeniem.                               |
|                   |                         | PI (Re)ativar Gateway                                          |
|                   |                         | Aqui pode efetuar um soft reset do Gateway caso surjam         |
|                   |                         | problemas de conexão.                                          |
|                   |                         | КU (Повторно) активировать Gateway                             |
|                   |                         | здесь вы можете выполнить мягкий сброс Gateway в               |
|                   |                         | случае проблем с подключением.                                 |
|                   |                         | SL (Ponovno) aktivirajte Gateway                               |
|                   |                         | Tukaj lahko izvedete mehko ponastavitev Gateway, če se         |
|                   |                         | pojavijo težave s povezavo.                                    |
|                   |                         | SV (Ater)aktivera Gateway                                      |
|                   |                         | Här kan du utföra en mjuk omstart av Gateway om det            |
|                   |                         | uppstår problem med anslutningen.                              |
|                   |                         | TR Gateway'i (yeniden) etkinleştir                             |
|                   |                         | Bağlantı sorunları yaşanıyorsa burada Gateway'in               |
|                   |                         | yumuşak sıfırlamasını yapabilirsiniz.                          |

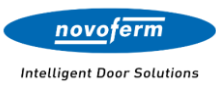

|                     |                | FI (Uudelleen)aktivoi Gateway                              |
|---------------------|----------------|------------------------------------------------------------|
|                     |                | Täällä voit suorittaa Gatewayn pehmeän nollauksen, jos     |
|                     |                | yhteysongelmia ilmenee.                                    |
| 14:46               | ul 🗟 🕞         | DE Gateway zurücksetzen                                    |
|                     |                | Hier können Sie das Gateway zurücksetzen und alle          |
| novoferm            |                | Einstellungen löschen.                                     |
|                     |                | EN Reset Gateway                                           |
| CATE)               | MAVS           | Here you can reset the gateway and delete all settings.    |
| GAIL                | VATS           | FR Reinitialiser la Gateway                                |
|                     |                | vous pouvez ici reinitialiser la Gateway et supprimer tous |
| GTW-SN-300000000    | .ver4)         | Ni Cataway resetten                                        |
|                     |                | Hier kun is de Gateway resetten en alle instellingen       |
| ) Gateway (V0Dongle | Ver1)          | wissen                                                     |
| GTW-SN-400000000    | •              | C7 Resetovat Gateway                                       |
|                     |                | Zde můžete resetovat Gateway a smazat všechna              |
| Gateway             | / zurücksetzen | nastavení.                                                 |
|                     |                | DA Nulstil Gateway                                         |
| Sind Sie sicher?    |                | Her kan du nulstille Gateway og slette alle indstillinger. |
|                     |                | ES Restablecer Gateway                                     |
| Ja                  |                | Aquí puede restablecer el Gateway y borrar todos los       |
|                     |                | ajustes.                                                   |
| Abbre               | chen           | EL Επαναφορά Gateway                                       |
|                     |                | Εδώ μπορείτε να επαναφέρετε το Gateway και να              |
|                     |                | διαγράψετε όλες τις ρυθμίσεις.                             |
|                     |                | HR Poništavanje Gateway                                    |
|                     |                | Ovdje možete poništiti Gateway i izbrisati sve postavke.   |
|                     |                | HU Gateway visszaállítása                                  |
|                     |                | Itt visszaállíthatja a Gateway-t, és törölheti az összes   |
|                     |                | beállítást.                                                |
|                     |                | IT Reimposta Gateway                                       |
|                     |                | Qui puoi reimpostare il Gateway e cancellare tutte le      |
| Zurück              |                | impostazioni.                                              |
|                     |                | LI Atstatyti Gateway                                       |
|                     |                | Cia galite atstatyti Gateway ir istrinti visus nustatymus. |
|                     |                | No Hibakestilli Gateway                                    |
|                     |                | PI 7resetui Gateway                                        |
|                     |                | Tutai možesz zresetować Gateway i usupać wszystkie         |
|                     |                | ustawienia                                                 |
|                     |                | PT Redefinir Gateway                                       |
|                     |                | Aqui pode redefinir o Gateway e apagar todas as            |
|                     |                | configurações.                                             |
|                     |                | RU Cópoc Gateway                                           |
|                     |                | Здесь вы можете сбросить Gateway и удалить все             |
|                     |                | настройки.                                                 |
|                     |                | SL Ponastavi Gateway                                       |
|                     |                | Tukaj lahko ponastavite Gateway in izbrišete vse           |
|                     |                | nastavitve.                                                |
|                     |                | SV Återställ Gateway                                       |
|                     |                | Här kan du återställa Gateway och radera alla              |
|                     |                | inställningar.                                             |
|                     |                | TR Gateway'i sıfırla                                       |
|                     |                | Buradan Gateway'i sıfırlayabilir ve tüm ayarları           |
|                     |                | silebilirsiniz                                             |

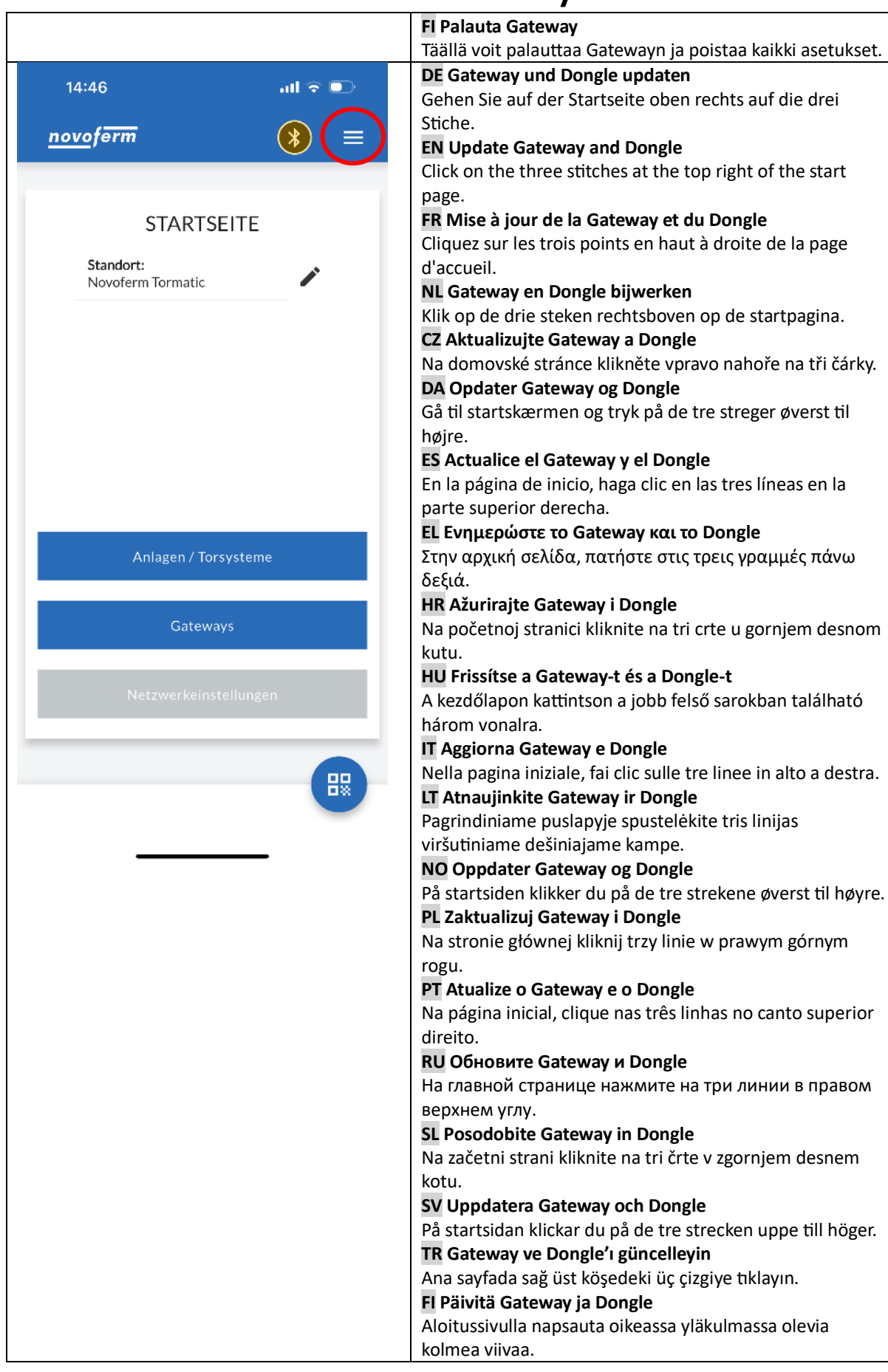

novoferm

|       |                         | DE -Wählen Sie Firmware verwalten"                    |
|-------|-------------------------|-------------------------------------------------------|
| 12:36 | 11 5G <b>71</b>         | FN -Select 'Manage firmware'                          |
|       |                         | ED Sélectionnez 'Cérer le firmuere'                   |
| novo  |                         | NL Selector "Eirmuare beharen"                        |
| _     | NOVOFERM -              | <b>NL</b> -Selecteer Filliware beliefen.              |
|       |                         | C2 - vyberte "Sprava nrmwaru .                        |
|       |                         | DA - vælg "Administrer firmware".                     |
|       | Spracheinstellungen     | ES -Seleccione "Administrar firmware".                |
|       |                         | EL -Επιλέξτε "Διαχείριση υλικολογισμικού".            |
| Sta   | Standort(e) verwalten   | HR -Odaberite "Upravljanje firmwareom"                |
| NO    |                         | HU -Válassza a(z) "Firmware kezelése" lehetőséget.    |
|       | Firmware verwalten      | IT -Seleziona "Gestione firmware".                    |
|       | I I I I Walter          | LT -Pasirinkite "Firmware valdymas".                  |
|       |                         | NO -Velg "Administrer firmware".                      |
|       | Vorlagen verwalten      | PL -Wybierz "Zarządzaj oprogramowaniem układowym".    |
|       |                         | PT -Selecione "Gerenciar firmware".                   |
|       | Mesh Netzwerk           | RU -Выберите "Управление прошивкой".                  |
|       |                         | SL -Izberite "Upravljanje strojne programske opreme". |
|       | Impressum & Datenschutz | SV -Väli "Hantera firmware".                          |
|       |                         | TR - "Donanım vazılımını vönet" secin.                |
|       | Joseph Logout           | FI -Valitse "Hallinnoi laiteohielmistoa".             |
|       |                         |                                                       |
|       |                         |                                                       |
|       |                         |                                                       |
|       |                         |                                                       |
|       |                         |                                                       |
|       |                         |                                                       |
|       |                         |                                                       |
|       |                         |                                                       |
|       |                         |                                                       |
|       |                         |                                                       |
|       |                         |                                                       |
|       |                         |                                                       |
|       |                         |                                                       |

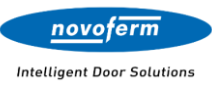

| 07:23            | ,11 5G 93         | <b>DE</b> -Wählen Sie das Gateway aus der Liste aus und updaten Sie das Gateway und anschließend den Don |
|------------------|-------------------|----------------------------------------------------------------------------------------------------|
| novoform         | <b>—</b>          | des Gateways.                                                                                            |
| novojerm         |                   | EN -Select the Gateway from the list and update the                                                      |
|                  |                   | Gateway and then the Gateway Dongle.                                                                     |
| FIRMWAR          | FVFRWALTEN        | FR -Sélectionnez la Gateway dans la liste et mettez à                                                    |
|                  |                   | la Gateway puis le Dongle Gateway.                                                                       |
|                  |                   | NL -Selecteer de Gateway uit de lijst en werk de Gate                                                    |
| ((p)) Gateway (V |                   | en vervolgens de Gateway-Dongle bij.                                                                     |
| GTW-SN-68        | Gateway-Opdate    | CZ -Vyberte Gateway ze seznamu a aktualizujte Gate                                                       |
|                  | Undata PLE Dangla | poté Dongle Gateway.                                                                                     |
| ((1)) Gateway (V | Opuate BLE-Dongle | DA -Vælg Gateway fra listen, og opdater Gateway og                                                       |
| GTW-SN-10        |                   | derefter Donglen til Gatewayen.                                                                          |
|                  |                   | ES -Seleccione el Gateway de la lista y actualice el Ga                                                  |
| DCC (Dongle)     | /er8)             | y luego el Dongle del Gateway.                                                                           |
| SN: 000027D8     |                   | EL -Επιλέξτε το Gateway από τη λίστα και ενημερώσ                                                        |
|                  |                   | Gateway και στη συνέχεια το Dongle του Gateway.                                                          |
| DCC (Dongle)     | /er8)             | HR -Odaberite Gateway s popisa i ažurirajte Gateway                                                      |
| — SN: 00002794   |                   | zatim Dongle Gatewaya.                                                                                   |
|                  |                   | HU -Válassza ki a Gateway-t a listából, és frissítse a                                                   |
| GTA4 (Dongle     | Ver8)             | Gateway-t, majd a Gateway Dongle-ját.                                                                    |
| SN: 0000098      |                   | IT -Selezionare il Gateway dall'elenco e aggiornare il                                                   |
|                  |                   | Gateway e successivamente il Dongle del Gateway.                                                         |
|                  |                   | LT -Pasirinkite Gateway iš sąrašo, atnaujinkite Gatewa                                                   |
|                  |                   | tada Gateway Dongle.                                                                                     |
|                  |                   | NO -Velg Gateway fra listen, og oppdater Gateway og                                                      |
|                  |                   | deretter Dongle til Gateway.                                                                             |
|                  |                   | PL -Wybierz Gateway z listy i zaktualizuj Gateway, a                                                     |
|                  |                   | następnie Dongle Gateway.                                                                                |
|                  |                   | PT -Selecione o Gateway da lista e atualize o Gatewa                                                     |
|                  |                   | em seguida, o Dongle do Gateway.                                                                         |
| C Zurück         |                   | RU -Выберите Gateway из списка и обновите Gatew                                                          |
|                  |                   | затем Dongle Gateway.                                                                                    |
| _                |                   | SL -Izberite Gateway s seznama, posodobite Gateway                                                       |
|                  |                   | nato Dongle Gateway.                                                                                     |
|                  |                   | SV -Välj Gateway från listan och uppdatera Gateway                                                       |
|                  |                   | sedan Gatewayens Dongle.                                                                                 |
|                  |                   | TR -Listeden Gateway'i seçin ve Gateway'i ardından                                                       |
|                  |                   | Gateway'in Dongle'ını güncelleyin.                                                                       |
|                  |                   | FI -Valitse Gateway luettelosta ja päivitä Gateway ja s                                                  |
|                  |                   | jälkeen Gatewayn Dongle.                                                                                 |

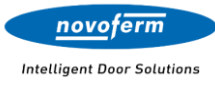

EN (US)

#### FCC Compliance Statement Contains FCC ID: SH6MDBT50Q

CAUTION: The manufacturer is not responsible for any changes or modifications not expressly approved by the party responsible for compliance. Such modifications could void the user's authority to operate the equipment.

NOTE: This equipment has been tested and found to comply with the limits for a Class B digital device, pursuant to part 15 of the FCC Rules. These limits are designed to provide reasonable protection against harmful interference in a residential installation. This equipment generates, uses, and can radiate radio frequency energy, and if not installed and used in accordance with the instructions, may cause harmful interference to radio communications. However, there is no guarantee that interference will not occur in a particular installation. If this equipment does cause harmful interference to radio or television reception, which can be determined by turning the equipment off and on, the user is encouraged to try to correct the interference by one or more of the following measures:

- Reorient or relocate the receiving antenna.

Increase the separation between the equipment and receiver.
 Connect the equipment into an outlet on a circuit different from

that to which the receiver is connected.

 Consult the dealer or an experienced radio/TV technician for help.

### Supplier's Declaration of Conformity

47 CFR § 2.1077 Compliance Information Product Name: Gateway IoT Product Model: TM15746001150 Manufacturer: Novoferm tormatic GmbH Eisenhüttenweg 6 44145 Dortmund, North Rhine Westphalia, Germany info@tormatic.de www.tormatic.de Modular Components Used: NAME: MDBT50Q MODEL: MDBT50Q FCC ID: SH6MDBT50Q

This device complies with part 15 of the FCC Rules. Operation is subject to the following two conditions: (1) This device may not cause harmful interference, and (2) this device must accept any interference received, including interference that may cause undesired operation.

#### DE (US)

#### FCC-Konformitätserklärung Enthält FCC-ID: SH6MDBT50Q

VORSICHT: Der Hersteller ist nicht verantwortlich für Änderungen oder Modifikationen, die nicht ausdrücklich von der für die Konformität verantwortlichen Partei genehmigt wurden. Solche Modifikationen könnten die Berechtigung des Benutzers zum Betrieb des Geräts aufheben.

HINWEIS: Dieses Gerät wurde getestet und entspricht den Grenzwerten für ein digitales Gerät der Klasse B gemäß Teil 15 der FCC-Vorschriften. Diese Grenzwerte sollen einen angemessenen Schutz vor schädlichen Störungen bei einer Wohninstallation bieten. Dieses Gerät erzeugt, nutzt und kann

Hochfrequenzenergie abstrahlen und kann, wenn es nicht gemäß den Anweisungen installiert und verwendet wird, schädliche Störungen bei Funkkommunikationen verursachen. Es kann jedoch nicht garantiert werden, dass in einer bestimmten Installation keine Störungen auftreten. Sollte dieses Gerät schädliche Störungen bei Radio- oder Fernsehempfang verursachen, was durch Ein- und Ausschalten des Geräts festgestellt werden kann, wird der Benutzer ermutigt, die Störungen durch eine oder mehrere der folgenden Maßnahmen zu beheben:

 Richten Sie die Empfangsantenne neu aus oder stellen Sie sie an einen anderen Ort.

 Vergrößern Sie den Abstand zwischen dem Gerät und dem Empfänger.

 Schließen Sie das Gerät an eine Steckdose eines Stromkreises an, der von dem des Empfängers abweicht.

 Konsultieren Sie den Händler oder einen erfahrenen Radio-/TV-Techniker.

#### Konformitätserklärung des Lieferanten

47 CFR § 2.1077 Informationen zur Konformität Produktname: Gateway IoT Produktmodell: TM15746001150 Hersteller: Novoferm tormatic GmbH Eisenhüttenweg 6 44145 Dortmund, Nordrhein Westfalen, Deutschland info@tormatic.de www.tormatic.de Verwendete modulare Komponenten: NAME: MDBT50Q MODELL: MDBT50Q FCC-ID: SH6MDBT50Q

Dieses Gerät erfüllt die Anforderungen von Teil 15 der FCC-Bestimmungen. Der Betrieb unterliegt den folgenden zwei Bedingungen: (1) Dieses Gerät darf keine schädlichen Interferenzen verursachen, und (2) dieses Gerät muss alle empfangenen Interferenzen akzeptieren, einschließlich Interferenzen, die einen unerwünschten Betrieb verursachen können.

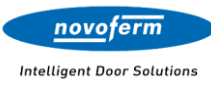

#### EN (UK)

### Supplier's Declaration of Conformity

47 CFR § 2.1077 Compliance Information

Manufacturer:

Novoferm tormatic GmbH Eisenhüttenweg 6

44145 Dortmund, North Rhine Westphalia, Germany

info@tormatic.de

Herewith, TORMATIC® declares that the radio equipment type complies with directive 2014/53/EU. The full text of the EU declaration of conformity can be found at: www.tormatic.de/nc/downloads.html

#### DE

#### Konformitätserklärung des Lieferanten

47 CFR § 2.1077 Konformitätsinformationen Hersteller: Novoferm tormatic GmbH Eisenhüttenweg 6 44145 Dortmund, Nordrhein-Westfalen, Deutschland info@tormatic.de Hiermit erklärt TORMATIC®, dass der Funkanlagentyp der Richtlinie 2014/53/EU entspricht. Der vollständige Text der EU Konformitätserklärung ist unter der folgenden Internetadresse verfügbar: www.tormatic.de/nc/downloads.html

FR

#### Déclaration de Conformité du Fournisseur

47 CFR § 2.1077 Informations de Conformité Fabricant : Novoferm tormatic GmbH Eisenhüttenweg 6 44145 Dortmund, Rhénanie-du-Nord-Westphalie, Allemagne

info@tormatic.de Le soussigné, TORMATIC®, déclare que le type de l'équipement radioélectrique est conforme à la directive 2014/53/UE. Le texte complet de la déclaration UE de conformité est disponible à l'adresse Internet suivante:

www.tormatic.de/nc/downloads.html

#### NL

Verklaring van Overeenstemming van de Leverancier 47 CFR § 2.1077 Conformiteitsinformatie Fabrikant: Novoferm tormatic GmbH

Eisenhüttenweg 6

44145 Dortmund, Noordrijn-Westfalen, Duitsland

info@tormatic.de

Hiermee verklaart TORMATIC®, dat dit type radiografische installatie voldoet aan de Richtlijn 2014/53/EU. De volledige tekst van de EU-conformiteitsverklaring is beschikbaar via het volgende internetadres:

www.tormatic.de/nc/downloads.html

#### **C7**

Prohlášení o shodě dodavatele 47 CFR § 2.1077 Informace o shodě Výrobce: Novoferm tormatic GmbH Eisenhüttenweg 6 44145 Dortmund, Severní Porýní-Vestfálsko, Německo info@tormatic.de Firma TORMATIC<sup>®</sup> tímto prohlašuje, že typ rádiového zařízení je v souladu se směrnicí 2014/53/EU. Úplné znění EU Prohlášení o shodě je k dispozici na následující internetové adrese: www.tormatic.de/nc/downloads.html

#### DA

Leverandørens Overensstemmelseserklæring 47 CFR § 2.1077 Overensstemmelsesinformation Producent: Novoferm tormatic GmbH Eisenhüttenweg 6 44145 Dortmund, Nordrhein-Westfalen, Tyskland info@tormatic.de Hermed erklærer TORMATIC®, at radioudstyrstypen er i overensstemmelse med direktiv 2014/53/EU. Overensstemmelseserklæringens fulde ordlyd er tilgængelig på følgende internetadresse: www.tormatic.de/nc/downloads.html

#### ES

Declaración de Conformidad del Proveedor 47 CFR § 2.1077 Información de Conformidad Fabricante: Novoferm tormatic GmbH Eisenhüttenweg 6 44145 Dortmund, Renania del Norte-Westfalia, Alemania info@tormatic.de TORMATIC<sup>®</sup> declara por la presente que el tipo de equipo radioeléctrico es conforme con la Directiva 2014/53/UE. El texto íntegro de la Declaración de Conformidad UE está disponible en la siguiente dirección de Internet: www.tormatic.de/nc/downloads.html

#### EL

Δήλωση Συμμόρφωσης Προμηθευτή

47 CFR § 2.1077 Πληροφορίες Συμμόρφωσης Κατασκευαστής:

Novoferm tormatic GmbH

Eisenhüttenweg 6

44145 Ντόρτμουντ, Βόρεια Ρηνανία-Βεστφαλία, Γερμανία info@tormatic.de

Με την παρούσα η TORMATIC® δηλώνει ότι ο τύπος του ασύρματου συστήματος ικανοποιεί τις απαιτήσεις της Οδηγίας 2014/53/ΕΕ. Το πλήρες κείμενο της Δήλωσης συμμόρφωσης ΕΕ είναι διαθέσιμο στην εξής διαδικτυακή διεύθυνση: www.tormatic.de/nc/downloads.html

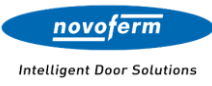

HR

#### Izjava Dobavljača o Sukladnosti

47 CFR § 2.1077 Informacije o Sukladnosti Proizvođač:

Novoferm tormatic GmbH

Eisenhüttenweg 6

44145 Dortmund, Sjeverna Rajna-Vestfalija, Njemačka info@tormatic.de

TORMATIC<sup>®</sup> ovime izjavljuje da je tip radijskog uređaja usklađen s Direktivom 2014/53/EU. Cjeloviti tekst EU Izjave o sukladnosti dostupan je na sljedećoj mrežnoj adresi: www.tormatic.de/nc/downloads.html

#### HU

#### Szállítói Megfelelőségi Nyilatkozat

47 CFR § 2.1077 Megfelelőségi Információk Gyártó:

Novoferm tormatic GmbH

Eisenhüttenweg 6

44145 Dortmund, Észak-Rajna-Vesztfália, Németország info@tormatic.de

TORMATIC® ezennel kijelenti, hogy a rádióberendezés típusa megfelel a 2014/53/EU irányelvnek. Az EU-megfelelőségi nyilatkozat teljes szövege a következő internetcímen áll rendelkezésre:

www.tormatic.de/nc/downloads.html

#### IT

#### Dichiarazione di Conformità del Fornitore

47 CFR § 2.1077 Informazioni sulla Conformità Produttore:

Novoferm tormatic GmbH

Eisenhüttenweg 6

44145 Dortmund, Renania Settentrionale-Vestfalia, Germania info@tormatic.de

Con la presente, TORMATIC® dichiara che il tipo di installazione radio è conforme alla direttiva 2014/53/UE. Il testo completo della Dichiarazione di conformità UE è disponibile al seguente indirizzo Internet:

www.tormatic.de/nc/downloads.html

#### LT

#### Tiekėjo Atitikties Deklaracija 47 CFR § 2.1077 Atitikties Informacija

Gamintojas:

Novoferm tormatic GmbH

Eisenhüttenweg 6

44145 Dortmundas, Šiaurės Reinas-Vestfalija, Vokietija info@tormatic.de

TORMATIC<sup>®</sup> pareiškia, kad radijo ryšio sistemos tipas atitinka Direktyvos 2014/53/ES reikalavimus. Visą ES atitikties deklaracijos tekstą galima rasti šiuo interneto adresu: www.tormatic.de/nc/downloads.html

Leverandørens Samsvarserklæring 47 CFR § 2.1077 Samsvarsinformasjon Produsent: Novoferm tormatic GmbH Eisenhüttenweg 6 44145 Dortmund, Nordrhein-Westfalen, Tyskland info@tormatic.de Hermed erklærer TORMATIC<sup>®</sup> at det trådløse anlegget oppfyller kravene i direktivet 2014/53/EU. Den fullstendige teksten i EUsamsvarserklæringen finnes på følgende internettadresse: www.tormatic.de/nc/downloads.html

#### PL

Deklaracja Zgodności Dostawcy 47 CFR § 2.1077 Informacje o Zgodności Producent: Novoferm tormatic GmbH Eisenhüttenweg 6 44145 Dortmund, Nadrenia Północna-Westfalia, Niemcy info@tormatic.de Niniejszym firma TORMATIC<sup>®</sup> deklaruje, że typ nadajnika bezprzewodowego odpowiada dyrektywie 2014/53/UE. Pełen tekst deklaracji zgodności UE dostępny jest pod poniższym adresem internetowym:

www.tormatic.de/nc/downloads.html

#### PT

Declaração de Conformidade do Fornecedor 47 CFR § 2.1077 Informações de Conformidade Fabricante: Novoferm tormatic GmbH Eisenhüttenweg 6 44145 Dortmund, Renânia do Norte-Vestfália, Alemanha info@tormatic.de Desta forma, a TORMATIC® declara que o tipo de instalação de rádio cumpre a diretriz 2014/53/UE. O texto completo da declaração de conformidade da UE está disponível na seguinte endereço de internet: www.tormatic.de/nc/downloads.html

#### RU

Декларация соответствия поставщика 47 CFR § 2.1077 Информация о соответствии Производитель: Novoferm tormatic GmbH Eisenhüttenweg 6 44145 Дортмунд, Северный Рейн-Вестфалия, Германия info@tormatic.de Настоящим TORMATIC® заявляет, что тип устройства радиосвязи соответствуетДекларации 2014/53/ЕС. Полный текст Декларации соответствия ЕС имеется по следующему Интернет-адресу: www.tormatic.de/nc/downloads.html

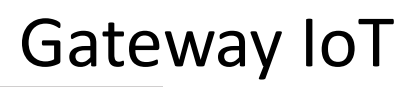

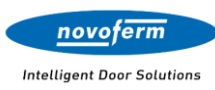

#### Izjava Dobavitelja o Skladnosti

47 CFR § 2.1077 Informacije o Skladnosti Proizvajalec:

Novoferm tormatic GmbH

Eisenhüttenweg 6 44145 Dortmund, Severno Porenje-Vestfalija, Nemčija info@tormatic.de S tem izjavlja TORMATIC<sup>®</sup>, da tip radijske naprave ustreza smernici 2014/53/EU. Celotno besedilo izjave o skladnosti EU je na voljo pod naslednjim spletnim naslovom: www.tormatic.de/nc/downloads.html

#### sv

SL

### Leverantörens Försäkran om Överensstämmelse

47 CFR § 2.1077 Information om Överensstämmelse Tillverkare:

Novoferm tormatic GmbH Eisenhüttenweg 6 44145 Dortmund, Nordrhein-Westfalen, Tyskland info@tormatic.de Härmed förklarar TORMATIC<sup>®</sup> att radioanläggningstypen motsvarar direktivet 2014/53/EU. Den fullständiga texten i EUförsäkran om överensstämmelse finns på följande internetadress:

www.tormatic.de/nc/downloads.html

#### TR

Tedarikçi Uygunluk Beyanı 47 CFR § 2.1077 Uygunluk Bilgileri Üretici: Novoferm tormatic GmbH Eisenhüttenweg 6 44145 Dortmund, Kuzey Ren-Vestfalya, Almanya info@tormatic.de TORMATIC®, işbu beyanla, kablosuz ekipman tipinin 2014/53/EU sayılı direktife uygun olduğunu beyan eder. AB uygunluk beyanının tam metni, aşağıdaki internet adresinde bulunabilir:

www.tormatic.de/nc/downloads.html

#### FI

Toimittajan Vaatimustenmukaisuusvakuutus 47 CFR § 2.1077 Vaatimustenmukaisuustiedot Valmistaja: Novoferm tormatic GmbH Eisenhüttenweg 6 44145 Dortmund, Nordrhein-Westfalen, Saksa info@tormatic.de TORMATIC® vakuuttaa, että radiolaitetyyppi on direktiivin 2014/53/EU mukainen. EU-vaatimustenmukaisuusvakuutuksen koko teksti on saatavilla Internet-osoitteessa: www.tormatic.de/nc/downloads.html